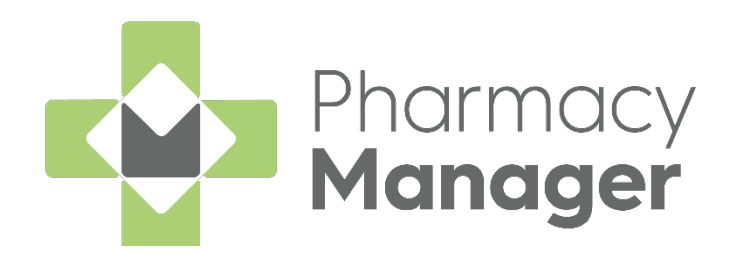

### Pharmacy Manager

Wales Electronic Prescription Service User Guide

Version 1.2

28 November 2024

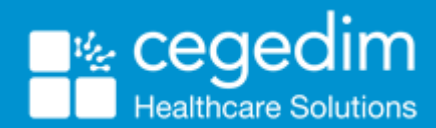

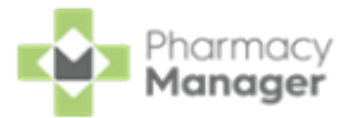

#### Copyright © 2024 In Practice Systems Limited

#### All Rights Reserved

Cegedim Healthcare Solutions is the trading name of Cegedim Rx Ltd and In Practice Systems Limited.

No part of this document may be photocopied, reproduced, stored in a retrieval system or transmitted in any form or by any means, whether electronic, mechanical, or otherwise, without the prior written permission of Cegedim Healthcare Solutions.

No warranty of accuracy is given concerning the contents of the information contained in this publication. To the extent permitted by law, no liability (including liability to any person by reason of negligence) will be accepted by Cegedim Healthcare Solutions, its subsidiaries or employees for any direct or indirect loss or damage caused by omissions from or inaccuracies in this document.

Cegedim Healthcare Solutions reserves the right to change without notice the contents of this publication and the software to which it relates.

Product and company names herein may be the trademarks of their respective owners.

Registered name: Cegedim Rx Ltd. Registered number: 02855109

Registered address: Building 2, Buckshaw Station Approach, Buckshaw Village, Chorley, PR7 7NR

Registered name: In Practice Systems Limited. Registered number: 01788577

Registered address: Studio F5 Battersea Studios 1, 82 Silverthorne Road, London SW8 3HE

Website: <a href="https://www.cegedim-healthcare.co.uk/">https://www.cegedim-healthcare.co.uk/</a>

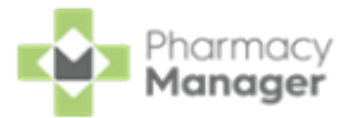

# **Table of Contents**

| Table of Contents                                              |    |
|----------------------------------------------------------------|----|
| Electronic Prescription Service Wales                          | 5  |
| Introduction                                                   | 5  |
| Change to 2DRx Prescriptions                                   | 5  |
| Dispensing EPS Prescriptions                                   | 5  |
| Accessing New Prescriptions (Wales)                            | 7  |
| Viewing New Prescriptions (Wales)                              |    |
| Prescriptions Table                                            |    |
| Individual Prescriptions                                       | 10 |
| Prescriptions Options                                          | 11 |
| Scanning Prescriptions (Wales)                                 |    |
| Scanning a Barcode                                             | 12 |
| How to Manually Enter a Barcode                                |    |
| Downloading Prescriptions (Wales)                              | 14 |
| Tracing a Patient on the Personal Demographics Service         |    |
| PDS Record Not Found                                           | 21 |
| Matching Patients (Wales)                                      |    |
| Searching for, Sorting and Filtering New Prescriptions (Wales) |    |
| Searching for a Patient's Prescription                         |    |
| Sorting Prescriptions                                          |    |
| Filtering Prescriptions                                        |    |
| Printing Dispensing Tokens (Wales)                             |    |
| Dispensing New EPS Prescriptions (Wales)                       |    |

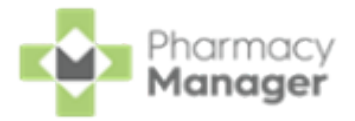

| Selecting an Individual Prescription to Dispense                | 31 |
|-----------------------------------------------------------------|----|
| Selecting a Group of Prescriptions to Dispense                  | 32 |
| Dispensing Prescription(s)                                      | 34 |
| Endorsing an Electronic Prescription                            | 37 |
| Confirming Collection                                           | 39 |
| Claiming Prescriptions                                          | 41 |
| Navigating the Pharmacy Manager Dashboard (Wales - EPS enabled) | 43 |
| NHS Prescription Tracker - England and Wales Only               | 55 |
| Searching using the Universally Unique Identifier (UUID)        | 55 |
| Searching using NHS no                                          | 56 |
| Waste Reduction Endorsement for Electronic Prescriptions        | 60 |
| Cross Border Dispensing in Wales                                | 63 |
| Dispensing English EPS Prescriptions in Wales                   | 63 |
| Recording your Prescription Figures (Wales only)                | 66 |
| FAQs                                                            | 70 |

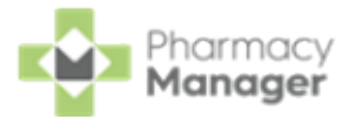

# **Electronic Prescription Service Wales**

### Introduction

The introduction of the Electronic Prescription Service (EPS) allows prescriptions to be sent electronically to a pharmacy of the patient's choice. This makes the prescribing and dispensing process safer, more efficient and convenient for patients and staff.

### **Change to 2DRx Prescriptions**

When EPS is activated, 2DRx scripts can still be dispensed as usual, however the electronic claiming of 2DRx prescriptions is turned off and prescriptions must be endorsed via the printed or written method, and submitted for payment via paper submission. As a result, all outstanding 2DRx claims must be sent before EPS is activated.

**Note** - The FP34 report does not include 2DRx prescription data, only EPS prescriptions and, if entered, paper prescriptions. See <u>Viewing</u> <u>the FP34 Report</u> in the **Pharmacy Manager Help Centre** for details.

### **Dispensing EPS Prescriptions**

See the following topics for the EPS process:

- Accessing New Prescriptions (Wales) on page 7
- Viewing New Prescriptions (Wales) on page 8
- Scanning Prescriptions (Wales) on page 12
- Downloading Prescriptions (Wales) on page 14
- Tracing a Patient on the Personal Demographics Service on page 16
- Matching Patients (Wales) on page 22

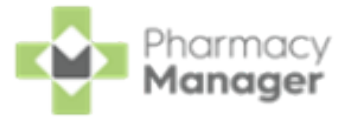

- <u>Searching for, Sorting and Filtering New Prescriptions (Wales) on page 24</u>
- Printing Dispensing Tokens (Wales) on page 29
- Dispensing New EPS Prescriptions (Wales) on page 31
- Endorsing an Electronic Prescription on page 37
- <u>Confirming Collection on page 39</u>
- Claiming Prescriptions on page 41

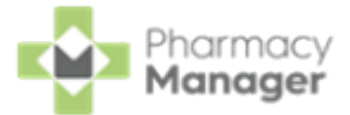

# Accessing New Prescriptions (Wales)

To access the **Prescriptions - New** screen from the **Pharmacy Manager Dashboard**, select **The Dispensing Evolution has Begun** tile.

| The Dispensing Evolution has Begun                                        | $\rightarrow$ |
|---------------------------------------------------------------------------|---------------|
| Pharmacy Manager's 2nd Generation Dispensing is taking shape. Have a look |               |

To access the existing eMessages screen from the Prescriptions - New

| screen select BACK TO E-MESSAGES | BACK TO E-MESSAGES                |
|----------------------------------|-----------------------------------|
| Prescriptions BETA               | BACK TO E-MESSAGES                |
| New 5                            | T<br>Select BACK TO<br>E-MESSAGES |
| Q Search = FILTER                | DELETE BATCH DISPENSE BATCH CHECK |

To return to the **Prescriptions - New** screen, from the existing **eMessages** 

screen, select New Dispensing! Take me there

| ing! <u>Take me there</u> | Select to<br>Prescripti | o view the<br>I <b>ons</b> screen |   |
|---------------------------|-------------------------|-----------------------------------|---|
|                           | rrescripii              | ons screen                        |   |
|                           |                         |                                   |   |
|                           |                         |                                   |   |
|                           |                         |                                   |   |
| n                         |                         |                                   |   |
|                           |                         |                                   |   |
|                           | n                       | n                                 | n |

See <u>Viewing New Prescriptions (Wales) on the next page</u> for details.

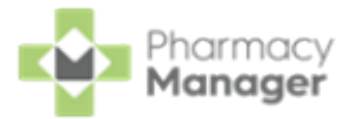

# Viewing New Prescriptions (Wales)

The **Prescriptions - New** screen displays all new prescriptions that are ready to dispense and require action. You can easily search, sort and filter the prescriptions to manage your workload effectively, see <u>Searching for, Sorting</u> and Filtering New Prescriptions (Wales) on page 24 for details.

Note - You need to use the original eMessages screen for all prescriptions that do not have a status of NEW. To return to the existing eMessages screen, select BACK TO E-MESSAGES BACK TO E-MESSAGES

#### **Prescriptions Table**

| pres | Select all<br>criptions shown          |       |         |                         |                          |              |                |                    |
|------|----------------------------------------|-------|---------|-------------------------|--------------------------|--------------|----------------|--------------------|
|      | Patient Name                           | Туре  | Handout | Downloaded $\downarrow$ | Expiry                   | Service Type | Clinical Check |                    |
|      | SHAZAD ANTHONY GILFILLAN<br>Matched    | Acute |         | 23/01/2023<br>©14:13:21 | 17/07/2023<br>© 23:59:59 |              | Requires Check | ACTIONS - DISPENSE |
|      | JEAN GILES<br>Matched                  | Acute |         | 23/01/2023<br>©14:13:12 | 12/07/2023<br>© 23:59:59 |              | Checked        | ACTIONS - DISPENSE |
|      | CRESCENZO LAURENCE GILL<br>Not Matched | Acute |         | 23/01/2023<br>©14:12:54 | 22/07/2023<br>© 23:59:59 |              | Requires Check | ACTIONS - DISPENSE |

The **Prescriptions** table displays a list of patients with the following columns:

- Select All Use to select all prescriptions on the page.
- **Patient Name** Displays the patient's name on the prescription. Additional information displays below the patient's name:
  - Matched Status If the prescription is matched to an existing patient record, the status displays either Matched or Partial Match. If there is no match the status displays Not Matched.

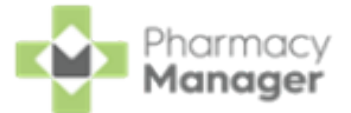

- **Type** Displays the type of prescription, whether it is **Acute** or **Repeat Dispensing**. Additional information displays underneath:
  - **Repeat Dispensing Iteration** Displays the prescription iteration, for example, **1 of 6**.
  - **Controlled Drug Schedule** Displays the controlled drug schedule, for example, **CD 4**.
- Handout Displays either IN STORE, DELIVERY or ROBOT, according to the handout method selected on the patient's record (if any).
- **Download Date** Displays the date and time the prescription downloaded.
- **Expiry Date** Displays the prescription expiry date and time:
  - Prescriptions that are due to expire in the next 7-21 days display the number of days in amber.

| Handout | Download Date | Expiry Date         | ↓ Service Type |
|---------|---------------|---------------------|----------------|
|         | 15/03/22      | 14/09/22<br>21 Days |                |
|         | 10/03/22      | 09/09/22<br>16 Days |                |

Prescriptions that are due to expire in the next 7 days or have already expired display in red.

| Handout  | Download Date | Expiry Date         | ↑ Service Type |
|----------|---------------|---------------------|----------------|
| IN STORE | 01/03/22      | 28/03/22<br>Expired | АРР            |
|          | 01/03/22      | 28/08/22<br>4 Days  |                |

- Service Type Displays any relevant services that the patient uses, for example, APP or MDS.
- Clinical Check Displays the clinical check status, either **Requires Check** or **Checked**.

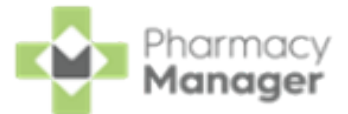

### **Individual Prescriptions**

| Patient Name                           | Туре  | Handout | Downloaded $\downarrow$         | Expiry                   | Service Type | Clinical Check                                                  |
|----------------------------------------|-------|---------|---------------------------------|--------------------------|--------------|-----------------------------------------------------------------|
| SHAZAD ANTHONY GILFILLAN<br>Matched    | Acute |         | 23/01/2023<br>© 14:13:21        | 17/07/2023<br>© 23:59:59 |              | Requires Check     ACTIONS      DISPENSE                        |
| JEAN GILES<br>Not Matched              | Acute |         | 23/01/2023<br>©14:13:12         | 12/07/2023<br>© 23:59:59 |              | View Prescription Details     Require Clinically Check DISPENSE |
| CRESCENZO LAURENCE GILL<br>Not Matched | Acute |         | <b>23/01/2023</b><br>© 14:12:54 | 22/07/2023<br>© 23:59:59 |              | Delete     Require View Patient Record                          |

For each individual prescription you have the following options:

- **ACTIONS**:
  - View Prescription Details Select to view the prescription, this opens the eMessage Details screen, see <u>eMessage Details Screen</u> in the Pharmacy Manager Help Centre for details. From here you can match the patient if required, see <u>Matching Patients (Wales) on</u> <u>page 22</u> for details.
  - Clinically Check Select to clinically check the prescription, this opens the Clinical Check screen, see <u>Clinical Check Manual</u> in the **Pharmacy Manager Help Centre** for details.
  - Reset Clinical Check Clinically checked prescriptions only, select to reset the prescription, this reverts the status from Checked to
     Requires Check. See <u>Resetting a Clinically Checked Prescription</u> in the Pharmacy Manager Help Centre for details.
  - **Return to Spine** Select to return the prescription to the **NHS Spine**.
  - View Patient Record Matched patients only, select to open the Patient Details screen.
- **DISPENSE** Dispense the individual prescription, see <u>Dispensing New</u> <u>EPS Prescriptions (Wales) on page 31</u> for details.

**Training Tip** - You do not need to select a patient to access and use these options.

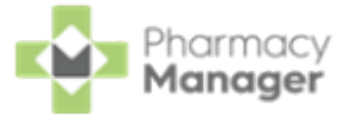

### **Prescriptions Options**

| Pre | SCRIPTIONS BETA                      |          |         |                 |                        |                                                       |
|-----|--------------------------------------|----------|---------|-----------------|------------------------|-------------------------------------------------------|
| New | 17                                   |          |         |                 | CI                     | lear all filters prescriptions prescriptions          |
| Pat | ient Search                          | Ŧ FI     | LTER    |                 |                        | CLEAR DOWNLOAD PRINT TOKEN BATCH DISPENSE BATCH CHECK |
|     | Patient Name                         | Туре     | Handout | Download Date 🔱 | Expiry Date            | Download al Check Dispense the                        |
| >   | Mr Graham Graham<br>Brown<br>Matched | Acute R2 |         | 08/06/22        | 07/12/22<br>(\$) 23:59 | the NHS Spine requires Check Actions                  |
|     | Mr Graham Graham<br>Brown<br>Matched | Acute R2 |         | 08/06/22        | 07/12/22<br>© 23:59    | Requires Check     ACTIONS      DISPENSE              |

The following options are available from the top of the prescriptions table:

- **CLEAR** Select to clear all filters.
- **DOWNLOAD** Select to download nominated prescriptions, see Downloading Prescriptions (Wales) on page 14 for details.
- **PRINT TOKEN** Select to print the dispensing token, see <u>Printing Dispensing</u> <u>Tokens (Wales) on page 29</u> for details.

**Note** - This option is only available when a prescription is selected.

**BATCH DISPENSE** - Select to dispense as a prescription grouping, see <u>Dispensing New EPS Prescriptions (Wales) on page 31</u> for details.

**Note** - This option is only available when a prescription is selected.

**BATCH CHECK** - Select to clinically check multiple prescriptions for the same patient, see <u>Clinical Check - Manual</u> in the **Pharmacy Manager Help Centre** for details.

**Training Tip** - This is only enabled when one or more prescription(s) are selected for the same patient.

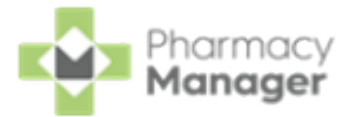

# Scanning Prescriptions (Wales)

Prescriptions can be scanned with a barcode scanner or if no scanner is available you can manually enter the prescription **Universally Unique Identifier (UUID)**.

### Scanning a Barcode

To scan a barcode:

If you scan a prescription that has not been downloaded to **Pharmacy Manager**, the prescription downloads and displays on the prescription list.

| New        | 20                     |         |          |                          |                          |              |                                   |
|------------|------------------------|---------|----------|--------------------------|--------------------------|--------------|-----------------------------------|
| <b>Q</b> 8 | earch                  | Ţ FILTE | R        |                          |                          |              | DELETE BATCH DISPENSE BATCH CHECK |
|            | Patient Name           | Туре    | Handout  | Downloaded $\psi$        | Expiry                   | Service Type |                                   |
|            | Polly Beech<br>Matched | Acute   | IN STORE | 23/11/2022<br>© 13:24:29 | 06/05/2023<br>© 23:59:59 | APP          | ACTIONS - DISPENSE                |
|            | Polly Beech<br>Matched | Acute   | IN STORE | 23/11/2022<br>©11:47:46  | 10/05/2023<br>© 23:59:59 | APP          | ACTIONS - DISPENSE                |

**Note** - If the list is sorted the prescription displays in the list according to the sort criteria.

If you scan a prescription that is already downloaded, **Pharmacy Manager** filters the prescription list by the scanned UUID number, the appropriate prescription displays and is selected.

| New         | 1                                 |           |          |                                 |                          |              |                                 |
|-------------|-----------------------------------|-----------|----------|---------------------------------|--------------------------|--------------|---------------------------------|
| Q :<br>UUID | Search<br>: 888888140123154838662 | ₹ FILT    | TER      |                                 |                          | CLEAR        | LETE BATCH DISPENSE BATCH CHECK |
|             | Patient Name                      | Туре      | Handout  | Downloaded $\downarrow$         | Expiry                   | Service Type |                                 |
|             | Polly Beech<br>Matched            | Acute     | IN STORE | <b>23/11/2022</b><br>© 13:24:29 | 06/05/2023<br>© 23:59:59 | APP          | ACTIONS - DISPENSE              |
| •           | ▶ 1-1 of 1 Rows per pa            | age: 10 👻 |          |                                 |                          |              |                                 |

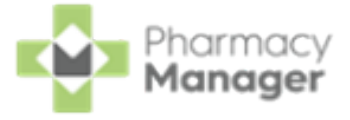

**Note** - Scan the prescription again to start dispensing but be aware an upfront clinical check may not have taken place.

### How to Manually Enter a Barcode

If scanning the barcode of a prescription is not an option, for example, if no scanner is available, you can enter the barcode.

To manually enter a barcode:

 From the Pharmacy Manager Toolbar, select Quick Actions - Enter A Barcode:

|          | File Tools Help     | 📃 Quick Actions         |            |
|----------|---------------------|-------------------------|------------|
|          |                     | History                 | Ctrl+Q     |
| ≡        | New EPS to Dispense | Handout To Patient      |            |
| <b>n</b> |                     | Enter A Barcode         | Ctrl+#     |
|          |                     | Quick Interaction Check | Ctrl+Alt+Q |

2. The Manual Barcode Entry screen displays. Enter the barcode number

from the prescription and select OK

| 👜 Manual Barcode Entry                                   | ×  |
|----------------------------------------------------------|----|
| Type the barcode number as displayed on the prescription |    |
| K3141800JPLRNSAL                                         |    |
| <u> </u>                                                 | el |

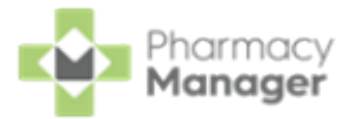

# Downloading Prescriptions (Wales)

Nominated prescriptions automatically download overnight however ad hoc requests can be made throughout the day as required.

**Note** - If the overnight download occurs when a smartcard was not in use, the prescriptions display as **Locked** on the **eMessages** screen. To unlock prescriptions, ensure your smartcard is entered, highlight the prescriptions and select **Unlock**.

See <u>Tracing a Patient on the Personal Demographics Service on</u> <u>page 16</u> for details on setting a patients nominated pharmacy.

If required, it is possible to download nominated prescriptions from the **NHS Spine** on the **Prescriptions - New** screen:

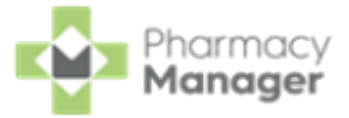

1. From the **Prescriptions - New** screen, select **DOWNLOAD** 

| Pres | Scriptions BETA                    |             |         |                 |                     |              | BACK TO E-MESSAGES                       |
|------|------------------------------------|-------------|---------|-----------------|---------------------|--------------|------------------------------------------|
| New  | 276                                |             |         |                 |                     | Select DOWN  | LOAD                                     |
| Pati | ent Search                         | Ŧ           | FILTER  |                 |                     |              | PRINT TOKEN BATCH DISPENSE BATCH CHECK   |
|      | Patient Name                       | Туре        | Handout | Download Date 🔱 | Expiry Date         | Service Type | Clinical Check                           |
|      | Mr Mark Clive Jones<br>Not Matched | Acute<br>R2 |         | 23/06/22        | 22/12/22<br>③ 23:59 |              | Requires Check     ACTIONS      DISPENSE |

2. The Nominated Prescription Download screen displays.

| 😛 Nominated Prescription Download                                                                                                    |                                                                                                    | ×          |  |  |  |
|----------------------------------------------------------------------------------------------------|----------------------------------------------------------------------------------------------------|------------|--|--|--|
| F64FF7-754A7D-46358W<br>25A396-A5C412-42C480<br>FFA77E-D8592C-49E6BT<br>59D6AD-33A080-4ACAA5<br>D19E7B-C7EBF1-4D52AN<br>5418E1-6FF339-4F28BT<br>043710-ADDC93-4DE9BX<br>A733B7-A8E7AA-4E91BO<br>66C758-9DD041-496FAO | Billy Black<br>Yvonne Yellow<br>Penny Pink<br>Stanley Special<br>Fred Flavour<br>Winifred White<br>Alanna Amber<br>Gary Green<br>Gemma Green |            |  |  |  |
| Receiving Nominated Prescriptions Count: 9                                                                                                    |                                                                                                    |            |  |  |  |
| whenever you wish. Any do                                                                                                    | wnloaded prescriptions will be visib                                                                                                    | ble in the |  |  |  |
| Time Lapsed: 00:00                                                                                                    |                                                                                                    | Close      |  |  |  |

Nominated prescriptions download from the NHS Spine.

**Training Tip** - You can close the window and the download continues in the background.

See <u>Scanning Prescriptions (Wales) on page 12</u> for details on manually requesting a single prescription.

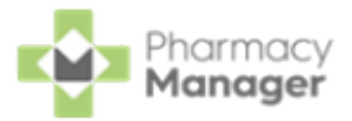

# Tracing a Patient on the Personal Demographics Service

A patient may request that your pharmacy is the nominated recipient of their prescriptions. In order to record this nomination, you first need to trace the patient record on the Personal Demographics Service (PDS).

To do this:

1. Access the Patient Nomination Wizard either:

Nomination Details

0

- From the **eMessages** screen, press **F3** on your keyboard, or
- From the eMessages screen select Nomination Details

| eMessages Ø                                             |            |                  | <b>Q</b> Nomination Det | ails 👤 Download Nominated |
|---------------------------------------------------------|------------|------------------|-------------------------|---------------------------|
| Filter list by                                          |            |                  |                         | Action by                 |
| All 👻                                                   |            |                  |                         | Next 7 Days 🔹             |
| <ul> <li>Only show messages awaiting current</li> </ul> | ent action |                  |                         | 🛞 Clear filters           |
| Name                                                    | 8 🥱 .      | 🞗 🛗 Expiry       | Action by               | Status                    |
| 2 Mr Gary Green                                         | 8          | 23/09/2020 23:59 | 24/03/2020 16:41        | New - Ready to dispense   |
| 3 Mrs Alanna Amber                                      | 8          | 23/09/2020 23:59 | 24/03/2020 16:41        | New - Ready to dispense   |
| 4 Mrs Winifred White                                    | 8          | 23/09/2020 23:59 | 24/03/2020 16:41        | New - Ready to dispense   |
| 5 Mr Fred Flavour                                       | 8          | 23/09/2020 23:59 | 24/03/2020 16:41        | New - Ready to dispense   |
| 🕦 Prescription Details 🖶 Print dispensi                 | ng token   |                  |                         | Ret <u>u</u> rn Dispense  |

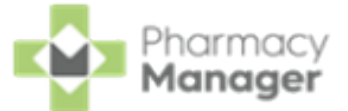

2. The Patient Nomination Wizard - Find Patient screen displays.

| Patient Nomination Wizard |                                                     |                                                        |                                               |                                                   |       |
|---------------------------|-----------------------------------------------------|--------------------------------------------------------|-----------------------------------------------|---------------------------------------------------|-------|
|                           | Find Patient<br>Please find the<br>search for the p | patient you wish to search<br>atient's record. Use che | n for then click the F<br>ckboxes to search f | ind electronic record butt<br>or optional fields. | on to |
|                           | Na <u>m</u> e:                                      | Mr. Paul Wilson                                        |                                               | <u>D</u> etails                                   |       |
|                           | Gender:                                             | Male                                                   | NHS Number:                                   | 5391712467                                        |       |
|                           | Surname:                                            | Wilson                                                 | Use first name:                               | Paul                                              | ~     |
|                           | Date of birth:                                      | 15 December 1965                                       | Use postcode:                                 |                                                   |       |
|                           |                                                     |                                                        |                                               | <u>F</u> ind electronic rec                       | ord   |
|                           |                                                     |                                                        |                                               |                                                   | 4     |
|                           |                                                     |                                                        |                                               | Back <u>N</u> ext <u>C</u> a                      | ancel |

Enter the name of the patient and press **Enter** on your keyboard to search for the patient record in **Pharmacy Manager**.

3. The **Find Patient** screen displays, select the patient from the list or if the patient can not be found, a local patient record can be created, see <u>Adding a New Patient</u> in the **Pharmacy Manager Help Centre** for details.

| 📒 Find Patient            |                                    |           |                 |   |                    |                           |               | >            |
|---------------------------|------------------------------------|-----------|-----------------|---|--------------------|---------------------------|---------------|--------------|
| <u>N</u> ame: Master E    | Barry Jones                        |           | <u>S</u> treet: |   | Postcode:          | DO <u>B</u> :             |               | <u>F</u> ind |
| Last Name                 | First Name                         | Sex       | Age             | # | Address            |                           | Date of Birth |              |
| 1 Jones                   | Barry                              | Male      | 13              | 2 | 40 Maritime Street |                           | 12/01/2008    |              |
|                           |                                    |           |                 |   |                    |                           |               |              |
| Extend sear<br>Show tempo | ch to similar so<br>prary patients | unding na | mes             |   |                    | <u>A</u> dd <u>D</u> etai | is <u>O</u> K | Cancel       |

Select OK

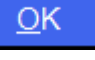

and the patient's details display on the Patient

Nomination Wizard - Find Patient screen.

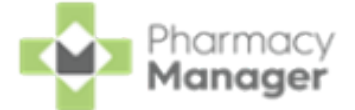

- 4. Select **Find electronic record** <u>Find electronic record</u> to search for the patient on the PDS.
- 5. The Patient Nomination Wizard Patient Details screen displays, confirm

| the details with the patient and then select Next | <u>N</u> ext |
|---------------------------------------------------|--------------|
|                                                   |              |

| Patient Nomination Wizard |                                                                                                    |                             |  |  |  |  |  |
|---------------------------|----------------------------------------------------------------------------------------------------|-----------------------------|--|--|--|--|--|
|                           | Patient Details         NHS Number: 3714766979       Gender: Male       Date of E                                                                                              | Birth: 13/12/1965           |  |  |  |  |  |
|                           | Name<br>Mr Paul Dave Wilson<br>Addresses<br>Bank House, 123 Highland Way, Dingwall, Ross And Cromarty, Ross-shire, IV15<br>9HL<br>10 The Street, Leyland, Lancashire, PR25 6TX |                             |  |  |  |  |  |
|                           | Telecom                                                                                                    |                             |  |  |  |  |  |
|                           | Nominations<br>Type: Community Pharmacy<br>NACS: CU141<br>This pharmacy is nominated<br>Please ensure this is the correct entry for the patient by asking them to a            | ▼<br>confirm their details. |  |  |  |  |  |
|                           | <u>B</u> ack                                                                                                    | <u>N</u> ext <u>C</u> ancel |  |  |  |  |  |

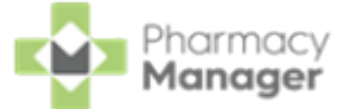

6. The Patient Nomination Wizard - Confirm Patient Details screen displays.

| Patient Nomination Wizard | Confirm Patie<br>Select the patient of<br>Any patient details | ent Details<br>details that you wish to update.<br>that are not checked will NOT be up              | dated in the patient's PMR record.                                                                    |
|---------------------------|---------------------------------------------------------------|----------------------------------------------------------------------------------------------------|----------------------------------------------------------------------------------------------------|
|                           | Update Type                                                   | PMR Info                                                                                            | Electronic Info                                                                                       |
| and the second            | lame                                                          | Mr Paul Wilson                                                                                      | Mr Paul Dave Wilson                                                                                   |
|                           | vostcode<br>vostcode<br>vote of Birth                         | Bank House, 123 Highland Way,<br>Dingwall, Ross And Cromarty,<br>Ross-shire, IV15 9HL<br>15/12/1965 | Bank House, 123 Highland Way,<br>Dingwall, Ross And Cromarty,<br>Ross-shire<br>IV15 9HL<br>13/12/1965 |
| 00                        | The patient's NHS                                             | Number will be updated automatical                                                                  | ly De <u>s</u> elect All                                                                              |
|                           |                                                               |                                                                                                    | <u>B</u> ack <u>N</u> ext <u>C</u> ancel                                                              |

Select the tick boxes to update the information from the electronic patient record to the local record in **Pharmacy Manager**.

**Note** - You cannot update the PDS with your patient's local record, you can only receive updates into your local record from the PDS.

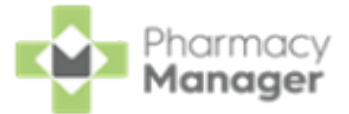

7. Select Next

#### and the Patient Nomination Wizard - Patient

**Nominations** screen displays. From here you can edit the patient's nominations.

| Patient Nomination Wizard |                                                                                             |                                                                                     |
|---------------------------|---------------------------------------------------------------------------------------------|-------------------------------------------------------------------------------------|
|                           | Patient Nominations<br>Patient: Mr Paul Dave Wilson(3714766979)                             |                                                                                     |
|                           | Current nominations Log<br>Community pharmacy:<br>NACS: CU141<br>This pharmacy is nominated | Actions<br>Nominate this pharmacy<br>Remove nomination<br>Nominate another pharmacy |
|                           | Appliance contractor:<br>NACS: ma141                                                        | Actions           Remove nomination           Nominate another pharmacy             |
|                           | Dispensing doctor:<br>No nomination for this type                                           | Actions<br>Remove nomination                                                        |
| 00                        | Please choose the actions to perform and click U                                            | lpdate. Update<br>Back <u>Finish</u> <u>Cancel</u>                                  |

8. Select Finish

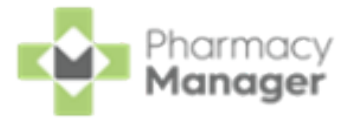

### **PDS Record Not Found**

If no patient match is found, **Pharmacy Manager** suggests a further search without using the first name and postcode as search criteria.

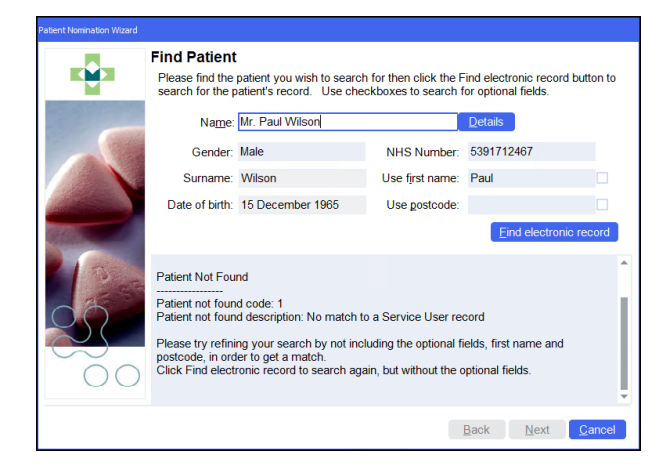

Use first name and Use postcode are unticked, check the search criteria and

select Find electronic record

Find electronic record again.

When a patient not found situation persists, a further alert displays indicating that some of the mandatory data may be recorded incorrectly in **Pharmacy Manager**. Potential issues can arise where a patient has provided an alternate first name, for example, Tony instead of Anthony.

If a search based on mandatory criteria only (**Gender**, **Surname**, **Date of birth**) returns multiple matches, including the patient who you are searching for, but no match is returned when you add one of the optional fields, then the optional field is incorrect.

**Note** - If the patient confirms that the PDS is incorrect, you can only refer them back to their GP where a correction can be made.

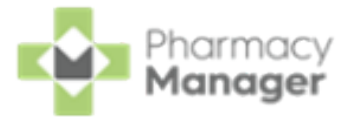

# Matching Patients (Wales)

Some prescriptions display as **Partial Match** or **Not Matched**, you can dispense an unmatched prescription in the usual way.

To match a prescription to a patient from the **Prescriptions - New** screen:

 To the right of the unmatched prescription, select ACTIONS and then View Prescription Details.

| Patient Name                           | Туре  | Handout | Downloaded $\downarrow\!\!\!\downarrow$ | Expiry                   | Service Type | Clinical C                  | heck                                          |          |
|----------------------------------------|-------|---------|-----------------------------------------|--------------------------|--------------|-----------------------------|-----------------------------------------------|----------|
| SHAZAD ANTHONY GILFILLAN<br>Matched    | Acute |         | 23/01/2023<br>© 14:13:21                | 17/07/2023<br>© 23:59:59 |              | Require                     | es Check                                      | DISPENSE |
| JEAN GILES<br>Not Matched              | Acute |         | 23/01/2023<br>© 14:13:12                | 12/07/2023<br>© 23:59:59 |              | <ul> <li>Require</li> </ul> | View Prescription Details<br>Clinically Check | DISPENSE |
| CRESCENZO LAURENCE GILL<br>Not Matched | Acute |         | 23/01/2023<br>© 14:12:54                | 22/07/2023<br>© 23:59:59 |              | <ul> <li>Require</li> </ul> | Delete<br>View Patient Record                 | DISPENSE |

2. The eMessage Details screen displays, select the Find Local Patient tab.

| 🙀 eMessage Details                                                                                   |                                                                                                    |                            |
|----------------------------------------------------------------------------------------------------|----------------------------------------------------------------------------------------------------|----------------------------|
| MR LEIGH LATTER NHS:<br>25 LILAC AVENUE 9446366909<br>GARDEN VILLAGE DoB: 02/11/1988<br>HUIL Age: 32 | <ul> <li>eMessage Record Data Additional Details Find Local Patient<br/><u>Name</u>: Mr Leigh Latter</li> </ul>               | <u>E</u> ind               |
| HU8 8PU Sex: Male                                                                                    | Sueer.                                                                                                    | DOB Sex                    |
| Item 1<br>Cefradine 250mg capsules<br>20 capsule<br>As Directed                                      | Name Nito No.                                                                                                    | DOD JEX                    |
| DM+D: 323944009                                                                                      |                                                                                                    |                            |
| Item 2<br>Cetirizine 10mg tablets<br>30 tablet                                                       |                                                                                                    |                            |
| As Directed                                                                                          |                                                                                                    |                            |
| DM+D: 320818006                                                                                      |                                                                                                    |                            |
| Item 3<br>Furosemide 20mg tablets<br>250 tablet                                                      | <ul> <li>Include first initial matches</li> <li>Include temporary patients</li> <li>Include similar sounding names</li> </ul> | etails Ne <u>w</u> Patient |
| As Directed                                                                                          | •<br><u>O</u> K                                                                                                    | <u>Cancel</u> <u>Apply</u> |

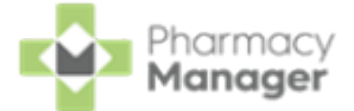

3. Use the search criteria and select **Find** to find a patient that is

already registered at the pharmacy or select **New Patient** to create a new patient.

- See <u>Finding an Existing Patient</u> in the **Pharmacy Manager Help Centre** for details on searching for an existing local patient, or for details on adding a new patient, see <u>Adding a New</u> <u>Patient</u>.
- 4. Select **OK**

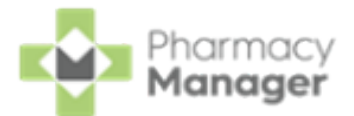

# Searching for, Sorting and Filtering New Prescriptions (Wales)

To help manage your workload you can search for a patient's prescription or filter the prescriptions, for example, to display only Delivery prescriptions or prescriptions that are due to expire.

### Searching for a Patient's Prescription

To search for a prescription:

1. From the **Prescriptions - New** screen, in **Patient Search** enter a name.

| Prescriptions  |                 |         |
|----------------|-----------------|---------|
| New 19         |                 |         |
| Patient Search | <b>∓</b> FILTER |         |
| Patient Name   | Туре            | Handout |

You can search for a patient using the following criteria:

- Surname only, for example **Turner**.
- Partial First Name and Surname with a space, for example **Pa Turner**.

**Training Tip** - Partial searches must be the first letters of the name, for example Pa for Paul.

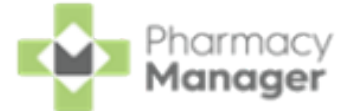

- Partial First Name and partial Surname with a space, for example Pa
   Turn.
- Partial First Name, partial Middle Name and partial Surname with a space, for example **Pa Gr Turn**.
- Initials with space, for example **P T** or **P G T**.
- Full name with spaces, for example **Paul Graham Turner**.

**Note** - Users can also search for a patient by their NHS number.

2. The patient list automatically updates when you start typing. Select **Close** to clear the search.

### **Sorting Prescriptions**

Prescriptions sort by newest first by default, to manually sort the prescriptions

then simply select the column header to sort ascending **Download Date** 1

descending Download Date  $\downarrow$ 

| Pres        | SCRIPTIONS BETA         | 1           |             |                                                |                     |              | BACK TO E-MESSAGES               |
|-------------|-------------------------|-------------|-------------|------------------------------------------------|---------------------|--------------|----------------------------------|
| New<br>Pati | 6<br>ent Search         | T FIL       | Sele<br>SOF | ect column header<br>rt by <b>Download Dat</b> | to<br><b>e</b>      | D            | ELETE BATCH DISPENSE BATCH CHECK |
|             | Patient Name            | Туре        | Handout     | Download Date $\downarrow$                     | Expiry Date         | Service Type |                                  |
| ~           | Hans Moleman<br>Matched | RD (1 of 6) | IN STORE    | <b>15/07/22</b><br>© 15:36                     | 08/11/22<br>© 23:59 |              | ACTIONS * DISPENSE               |
|             | Polly Beech<br>Matched  | Acute CD 4  | IN STORE    | <b>15/07/22</b><br>© 14:21                     | 03/08/22<br>© 23:59 |              | ACTIONS - DISPENSE               |

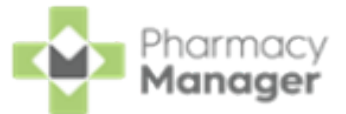

### **Filtering Prescriptions**

To filter the prescriptions:

1. From the **Prescriptions - New** screen, select **FILTER** 

| Prescriptions  |                 |         |
|----------------|-----------------|---------|
| New 19         |                 |         |
| Patient Search | <b>∓</b> FILTER | ]       |
| Patient Name   | Туре            | Handout |

2. The filter options display on the right hand side of the screen.

| Pres | SCRIPTIONS BETA             |                |          |                            |                     |              | і Васк то      | Filters                     | ×     |
|------|-----------------------------|----------------|----------|----------------------------|---------------------|--------------|----------------|-----------------------------|-------|
| New  | 6                           |                |          |                            |                     |              | Filter options | Handout                     |       |
| Pati |                             | ₹ FIL          | TER      |                            |                     |              | DELETE         | In Store                    |       |
|      | Patient Name                | Туре           | Handout  | Download Date $\downarrow$ | Expiry Date         | Service Type |                | Robot                       |       |
|      | Hans Moleman<br>Matched     | RD (1 of 6)    | IN STORE | 15/07/22<br>⊙ 15:36        | 08/11/22<br>© 23:59 |              | ACTIONS -      | Services                    |       |
|      | Polly Beech<br>Matched      | Acute CD 4     | IN STORE | 15/07/22<br>©14:21         | 03/08/22<br>© 23:59 |              | ACTIONS -      | MDS                         |       |
|      | Hans Moleman<br>Matched     | RD (4 of 6)    | IN STORE | 15/07/22<br>⊙ 14:05        | 08/01/23<br>© 23:59 |              | ACTIONS -      | Prescription Type           |       |
|      | Polly Beech<br>Not Matched  | Acute          |          | 15/07/22<br>© 14:06        | 12/01/23<br>© 23:59 |              | ACTIONS -      | Acute     Repeat Dispensing |       |
|      | Paul Taylor<br>Matched      | Acute          | IN STORE | 15/07/22<br>©14:05         | 08/01/23<br>© 23:59 |              | ACTIONS *      | Matched Patients            |       |
|      | Hans Moleman<br>Not Matched | RD (5 of 6)    |          | 15/07/22<br>© 14:01        | 15/01/23<br>© 23:59 |              | ACTIONS *      | Matched     Partial Match   |       |
| 4    | ▶ 1-6of6 Rows               | ber page: 10 👻 |          |                            |                     |              |                | Not Matched                 |       |
|      |                             |                |          |                            |                     |              |                | Expiry Date                 |       |
|      |                             |                |          |                            |                     |              |                | CLEAR ALL                   | APPLY |

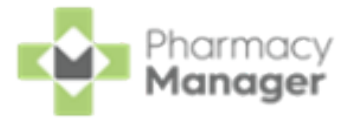

Handout:

- Delivery
- In Store
- Robot

**Services**:

- None
- MDS
- Арр

Prescription Type:

- Acute
- Repeat Dispensing

Matched Patients:

- Matched
- **Partial Match**
- Not Matched
- Clinical Check:
  - **Requires Check** Prescriptions that have not been clinically checked yet.
  - **Checked** Prescriptions that have been manually clinically checked.
  - **Auto Checked** Prescriptions that have been automatically clinically checked.
- **Expiry Date** Set the **From** and/or **To** dates.
- **Download Date** Set the **From** and/or **To** dates.

**Note** - You can select multiple filters.

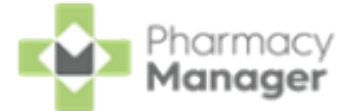

3. Select APPLY to set the filters or CLEAR ALL to clear the

filters and display all prescriptions.

The filter criteria displays below **Patient Search**, select the filter criteria to remove it.

| New 2                       |      |          |
|-----------------------------|------|----------|
| Patient Search              |      | ÷ FILTER |
| Matched Patients: Matched 😣 |      |          |
| Patient Name                | Туре | Handout  |

To clear all set filters, simply select **CLEAR**.

| Pres | SCRIPTIONS BETA          |             |          |                            |                     |                             | BACK TO E-MESSAGES         |
|------|--------------------------|-------------|----------|----------------------------|---------------------|-----------------------------|----------------------------|
| New  | 6                        |             |          |                            | [                   | Select to clear all filters | ]                          |
| Pati | ent Search               | Ţ FILTE     | R        |                            |                     | CLEAR DELETE                | BATCH DISPENSE BATCH CHECK |
| Mate | ched Patients: Matched 📀 |             |          |                            |                     |                             |                            |
|      | Patient Name             | Туре        | Handout  | Download Date $\downarrow$ | Expiry Date         | Service Type                |                            |
|      | Hans Moleman<br>Matched  | RD (1 of 6) | IN STORE | 15/07/22<br>© 15:36        | 08/11/22<br>© 23:59 |                             | ACTIONS * DISPENSE         |
|      | Polly Beech<br>Matched   | Acute CD 4  | IN STORE | <b>15/07/22</b><br>© 14:21 | 03/08/22<br>© 23:59 |                             | ACTIONS - DISPENSE         |

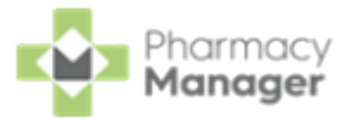

# Printing Dispensing Tokens (Wales)

To print dispensing tokens from the **Prescriptions - New** screen:

1. Select the prescription(s) to dispense, either select individually or select the column to select all.

|                                 | New      | 19                                              |                |                    |
|---------------------------------|----------|-------------------------------------------------|----------------|--------------------|
|                                 | Pati     | ent Search                                      |                |                    |
| Select all prescriptions shown  | →□       | Patient Name                                    | Туре           | Handout            |
|                                 |          | Mr Clive Graham Williams<br>Matched • Printed   | Acute R2       | IN STORE           |
| Select individual prescriptions | → 🗆      | Mr Ant Mark Johnson<br>Matched                  | Acute R2       | IN STORE           |
|                                 |          | Mr Masood Jason Wilson<br>Not Matched • Printed | Acute R2       |                    |
| for, Sorting an                 | nd Filte | ering New Prescriptic                           | ons (Wales) o  | <u>n page 24</u> . |
| Prescriptions                   |          |                                                 |                | BACK TO E-MESSAGES |
| Patient Search The Filt         | ER       |                                                 | DOWNLOAD       |                    |
| <b>Note</b> - You or types.     | nly prir | nt dispensing tokens f                          | for EPS R2 pre | escription         |

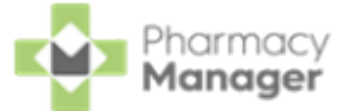

After printing the dispensing token, **Printed** displays underneath the patient's name.

| New 18                                      |          |  |  |  |  |  |  |
|---------------------------------------------|----------|--|--|--|--|--|--|
| Patient Search                              |          |  |  |  |  |  |  |
| Patient Name                                | Туре     |  |  |  |  |  |  |
| Mr Clive Graham Williams<br>Matched Printed | Acute R2 |  |  |  |  |  |  |

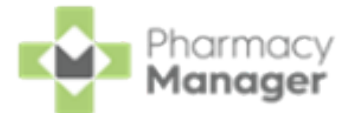

# **Dispensing New EPS Prescriptions (Wales)**

Prescriptions can be dispensed either individually or as a prescription grouping from the **Prescriptions - New** screen:

### Selecting an Individual Prescription to Dispense

To dispense an individual prescription:

1. Identify the prescription to dispense.

Note - R2 <sup>R2</sup> in the Type column indicates an EPS prescription.

You can search, sort and filter the prescriptions, see <u>Searching</u> for, <u>Sorting and Filtering New Prescriptions</u> (Wales) on page 24 for details.

2. Select **DISPENSE** to the right of the prescription.

| Patient Name                        | Туре  | Handout | Downloaded $\downarrow$         | Expiry                   | Service Type | Clinical Check | Select<br>DISPENSE |
|-------------------------------------|-------|---------|---------------------------------|--------------------------|--------------|----------------|--------------------|
| SHAZAD ANTHONY GILFILLAN<br>Matched | Acute |         | 23/01/2023<br>© 14:13:21        | 17/07/2023<br>© 23:59:59 |              | Checked        | ACTIONS - DISPENSE |
| JEAN GILES<br>Matched               | Acute |         | <b>23/01/2023</b><br>© 14:13:12 | 12/07/2023<br>© 23:59:59 |              | Checked        | ACTIONS - DISPENSE |

**Training Tip** - You do not need to select the prescription to dispense individually.

3. The **Dispensary** screen displays, dispense as normal, see <u>Dispensing</u> <u>Prescription(s) on page 34</u> for details.

Note - If enabled, Fast Labelling automatically populates the following information: Patient, Prescriber, Written As, Quantity and Directions. See Fast Labelling in the Pharmacy Manager Help Centre for details.

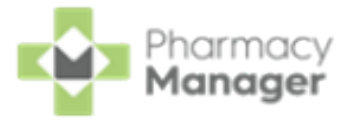

Note - If the prescriptions have been clinically checked upfront, the warnings are pre-confirmed on the **Dispensary** screen. However if anything is changed during the dispensing process, such as selecting a different item with a different dm+d code, an additional warning may display that needs to be confirmed before continuing.

### Selecting a Group of Prescriptions to Dispense

To group dispense prescriptions:

**Note** - You can only group dispense prescriptions for patients who are either fully or partially matched to the same patient record.

1. Select the prescriptions to dispense, either individually or choose the column to select all.

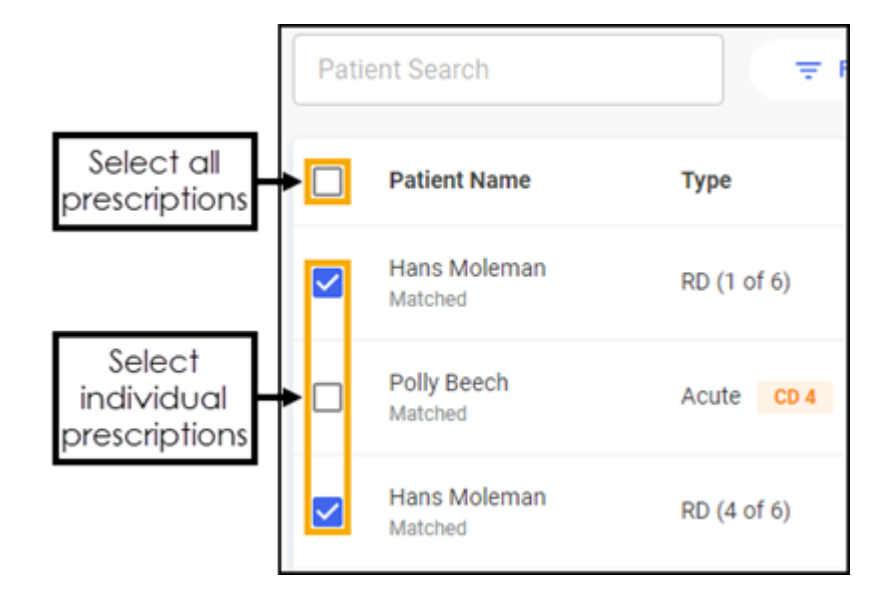

You can search, sort and filter the prescriptions, see <u>Searching</u> for, <u>Sorting and Filtering New Prescriptions</u> (Wales) on page 24 for details.

2. Select BATCH DISPENSE

BATCH DISPENSE

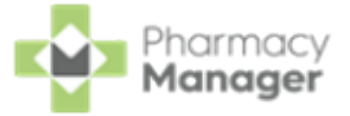

| Pres     | SCRIPTIONS BETA         |             |          |                            |                     | BACK TO E-MESSAGES                |
|----------|-------------------------|-------------|----------|----------------------------|---------------------|-----------------------------------|
| New      | 6                       |             |          |                            |                     | Select BATCH<br>DISPENSE          |
| Pati     | ent Search              |             | TER      |                            |                     | DELETE BATCH DISPENSE BATCH CHECK |
|          | Patient Name            | Туре        | Handout  | Download Date $\downarrow$ | Expiry Date         | Service Type Clinical Check       |
| <b>~</b> | Hans Moleman<br>Matched | RD (1 of 6) | IN STORE | 15/07/22<br>⊙ 15:36        | 08/11/22<br>© 23:59 | Checked ACTIONS - DISPENSE        |
|          | Polly Beech<br>Matched  | Acute CD 4  | IN STORE | <b>15/07/22</b><br>⊙ 14:21 | 03/08/22<br>© 23:59 | Checked     ACTIONS      DISPENSE |
|          | Hans Moleman<br>Matched | RD (4 of 6) | IN STORE | <b>15/07/22</b><br>© 14:06 | 08/01/23<br>© 23:59 | Checked ACTIONS      DISPENSE     |

3. The **Dispensary** screen displays, see <u>Dispensing Prescription(s) on the next</u> <u>page</u>.

Note - If enabled, Fast Labelling automatically populates the following information: Patient, Prescriber, Written As, Quantity and Directions. See <u>Fast Labelling</u> in the Pharmacy Manager Help Centre for details.

Note - If the prescriptions have been clinically checked upfront, the warnings are pre-confirmed on the **Dispensary** screen. However if anything is changed during the dispensing process, such as selecting a different item with a different dm+d code, an additional warning may display that needs to be confirmed before continuing.

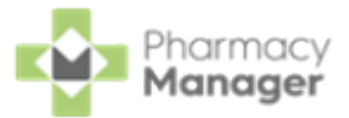

### **Dispensing Prescription(s)**

From the **Dispensary** screen:

1. The Patient Information screen displays, showing any notes added by the

| GP. Select OK | to proceed.                                                                                                    |         |
|---------------|----------------------------------------------------------------------------------------------------|---------|
|               | Patient Information                                                                                                    | >       |
|               | The selected eMessage has the following additional information. This information is<br>printed on the dispensing token.                                                                                                    |         |
|               | Patient information                                                                                                    |         |
|               | Please make an appointment to see your GP<br>Review date due                                                                                                    |         |
|               | Medication information                                                                                                    |         |
|               | Warfarin 3mg tablets, 84 tablet, take as directed, Last Issued: Mon 08 Jul 2013, Next<br>Issue Due: Wed 02 Oct 2013, Issues Remaining: 0, Review Due On: Mon 04 Nov 2013<br>Co-dydramol 10mg/s00mg tablets, 210 tablet, take 1 or 2 4 times/day, Last Issued: We<br>10 Jul 2013, Next Issue Due: Wed 02 Oct 2013, Issues Remaining: 2, Review Due On: Mo<br>02 Dec 2013 | d<br>on |
|               | OK                                                                                                    |         |

2. The **Patient Selection Wizard** confirms that the patient matches an existing **Pharmacy Manager** patient.

|                       | Miss Gemma Green<br>123 Long Road<br>Leyland<br>PR26 4BT                                                                         | NHS:<br>5800816174<br>DoB: 15/01/1995<br>Age: 25<br>Sex: Female | A patient found in the patient on the e Title:            | nt<br>ne Pharmacy Manager databa<br>lectronic prescription.<br>Miss |             |               |    |
|-----------------------|----------------------------------------------------------------------------------------------------|-----------------------------------------------------------------|-----------------------------------------------------------|---------------------------------------------------------------------|-------------|---------------|----|
|                       | Item 1<br>Amoxicillin 250mg ci<br>15 capsule<br>Take one three times                                                             | apsules<br>s a day                                              | First name:<br>Other name(s):<br>Last name:<br>Address:   | Gemma<br>Green<br>123 Long Road<br>Leyland                          |             |               |    |
|                       | John Gold<br>Green Lane Medical<br>Centre<br>Green Lane Medical<br>Centre<br>12 Green Lane<br>Moss Side<br>Leyland<br>Lancashire | Date:<br>23/03/2020<br>100003241527                             | Postcode:<br>Sex:<br>NHS No:<br>DoB:<br>Charges Exemption | PR26 4BT<br>Female<br>5800816174<br>15 January 1995<br>None         |             |               |    |
|                       |                                                                                                    |                                                                 |                                                           | <u>B</u> ack                                                        | Next Cancel | ]             |    |
| Select Next           | If no                                                                                                    | patie                                                           | nt is fou                                                 | nd, you c                                                           | an eas      | sily add them | at |
| this stage, simply se | elect <b>Ne</b>                                                                                                    | w Pati                                                          | ent Ney                                                   | <u>v</u> Patient                                                    |             |               |    |

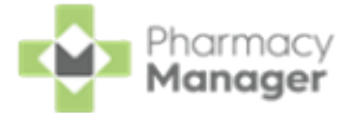

<u>N</u>ext 3. Select Next and then select Finish

<u>Finish</u>

. The Dispensary

screen displays with the patient, prescriber and number of items automatically populate from the electronic prescription.

| Dispensary                                                                                                    |                                                                  |   |                      |                  |                                                                | := Form                                |     | := Ordering                                                                                               | := Print                              |
|----------------------------------------------------------------------------------------------------|------------------------------------------------------------------|---|----------------------|------------------|----------------------------------------------------------------|----------------------------------------|-----|----------------------------------------------------------------------------------------------------|---------------------------------------|
| Patient:                                                                                                    |                                                                  |   | Press                | cri <u>b</u> er: |                                                                |                                        |     | <u>N</u> o. Items:                                                                                        | NAME OF TAXABLE                       |
| Mr Wyn Gareth (Heol y Mynydd)                                                                                                    |                                                                  | 0 | Jaso                 | n Jones          |                                                                |                                        | e   | 1                                                                                                    | WP10IPSS                              |
| Brizze<br>PRESCRITION<br>EXEMPT                                                                                                    |                                                                  |   |                      |                  |                                                                |                                        |     | Mr Wyn Jones Gareth<br>Heol y Mynydd<br>Aberystwyth<br>Corodiaion                                         | NHS:<br>8889196416<br>DoB: 27/09/1989 |
| ltem 1 🕦                                                                                                    |                                                                  |   |                      |                  |                                                                | i Item                                 |     | SY23 3EN                                                                                                  | Sex: Male                             |
| Written as:                                                                                                    |                                                                  |   | Quantity:            |                  | Cost:                                                          |                                        |     | Item 1<br>Respectored 500mg to                                                                            | bloto                                 |
| Paracetamol 500mg Caplets                                                                                                    |                                                                  | 0 | 28                   |                  | Item cost:                                                     | £0.00                                  |     | 28 (two eight) tablet                                                                                     | biets                                 |
| Dispense as:                                                                                                    |                                                                  |   | Owe:                 |                  | Pack size:                                                     | 100                                    |     |                                                                                                    |                                       |
| Paracetamol 500mg Caplets (100) [Almus Pharmaceuticals Ltd]                                                                                                    |                                                                  | 0 |                      |                  | Used Today / Max:                                              | 0/272                                  |     |                                                                                                    |                                       |
| Diregtions:                                                                                                    |                                                                  |   |                      |                  | Auto order:                                                    | Ves                                    |     | DM+D: 322236009                                                                                           |                                       |
| Max 2 per dose, 8 in 24 hrs.<br>Contains Paracetamol. Do not take with<br>any other paracetamol product. Contact<br>doctor at once 4 you take too much<br>paracetamol even if you feel well. | rs<br>o not take with<br>oduct: Contact<br>too much<br>eel well. |   | Caution<br>Direction | n                | Stock level:<br>Trade / Retail:<br>Tariff:<br>Ingredient Cost: | 396<br>£0.00 / £0.00<br>£2.25<br>£0.63 |     | Jason Jones<br>Llyn Health Centre<br>Stryd y Felin<br>Caernarfon<br>Aberystwyth<br>Ceredigion<br>SY23 4BN | Date: 26/09/2024<br>3532017           |
|                                                                                                    |                                                                  |   |                      |                  |                                                                |                                        |     | Signed name. Dr Jasor                                                                                     | TJones                                |
|                                                                                                    | Edit Trusted Directions                                          |   |                      |                  |                                                                |                                        |     | Primary Care Prescrib<br>Practitioner Nurse pres                                                          | er - Community<br>criber (Wales)      |
| Warnings:                                                                                                    |                                                                  |   |                      |                  | Total Cost:                                                    | £0.00 (£0.63) 🔒                        |     |                                                                                                    |                                       |
|                                                                                                    |                                                                  |   |                      |                  |                                                                |                                        |     |                                                                                                    |                                       |
| Endorse Save to pending      Not dispensed                                                                                                    | 3 1 of 1 9                                                       |   |                      |                  |                                                                | Ba                                     | ack | Confirm                                                                                                   | Finish                                |

Note - If enabled, Fast Labelling automatically populates the following information: Patient, Prescriber, Written As, Quantity and Directions. See Fast Labelling in the Pharmacy Manager Help Centre for details.

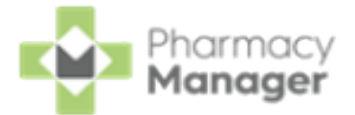

- 4. Complete as follows to dispense an item:
  - **Written as** Select **Enter** to search for the prescribed item. **Written as** populates with the item details, for example, Amoxicillin 250mg capsules.
  - **Dispense as** Automatically populates with the dispensed item, for example, Amoxicillin 250mg Capsules 21 AAH Generics Scheme.
  - **Quantity** Automatically populates, check to ensure it is correct.
  - **Directions** Enter the directions provided on the prescription, for example, enter 'One to be taken Daily' or enter the appropriate dosage code, for 'One to be taken Daily' enter '*1 d* '.

**Training Tip** - Note the space after the 1 and the d.

Warnings - If Warnings display, you must select Confirm

**Owe** - Enter the quantity owed if appropriate.

- 5. If the prescription contains multiple items, select **Finish Item** and repeat the process outlined in **Step 4**.
- 6. Select **Finish** and the item and bag labels print.
- 7. If you have selected a group of prescriptions to dispense, the next prescription displays.

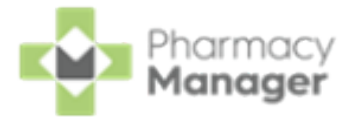

# Endorsing an Electronic Prescription

To ensure that your pharmacy is reimbursed correctly, **Pharmacy Manager** records endorsements onto electronic prescriptions to confirm the exact items that have been dispensed to a patient.

- **Training Tip** You can set the **Endorsing** screen to automatically display once you complete a prescription, see <u>Setting Up User</u> Details in the **Pharmacy Manager Help Centre** for details.
- See Endorsement Guidance for Oral Liquid Methadone in the Pharmacy Manager Help Centre for details on Package Dose fees.
- See <u>Dispensing Special Items</u> in the **Pharmacy Manager Help Centre** for details on dispensing and endorsing special items.
  - See <u>Serious Shortage Protocol (SSP)</u>in the **Pharmacy Manager Help Centre** for details on Serious Shortage Protocol (SSP) endorsements.
- See <u>Waste Reduction Endorsement for Electronic Prescriptions on</u> <u>page 60</u> for details on Waste Reduction endorsements in Wales.

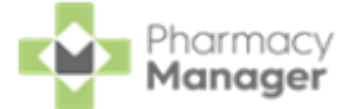

 Once a prescription is complete, providing you have set the Endorsement printing option to Always in User Details, the Dispensary Supply screen displays.

| Dispensary Supply - NHS Std (22/10/20                                                                                               | 21 11:48:50)                                                                                                    |
|----------------------------------------------------------------------------------------------------|----------------------------------------------------------------------------------------------------|
| Form Items                                                                                                    |                                                                                                    |
| Separate                                                                                                    | Prescription Items ⊘                                                                                                    |
| [Item 1]<br>Simvastatin<br>20mg Tablets<br>[Item 2]<br>Enalapril<br>20mg Tablets<br>[Item 3]<br>Omeprazole<br>20mg g/r<br>Capsules, | <ul> <li>28 x Simvastatin 20mg Tablets</li> <li>28 x Simvastatin 20mg Tablets</li> <li>28 x Enalapril 20mg Tablets</li> <li>28 x Enalapril 20mg Tablets</li> <li>28 x Omeprazole 20mg g/r Capsules</li> <li>28 x Omeprazole 20mg g/r Capsules</li> </ul> |
| 3 🗘 <u>C</u> onfirm 💌 🔺                                                                                                    | Reset Not Disp Endorse Details                                                                                                    |
|                                                                                                    | OK Cancel Apply                                                                                                    |

- 2. To apply additional endorsements:
  - a. Highlight the item on the right hand pane and select **Endorse**.

**Note** - You must select the second item line otherwise the **Endorse** option is not available.

- b. The **Optional Endorsements** screen displays, tick the appropriate additional endorsements and enter any information required.
- c. Select **OK**.
- 3. Select Confirm

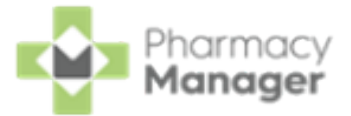

# **Confirming Collection**

Once a prescription has been dispensed and handed to the patient, it should be marked as 'collected' within **Pharmacy Manager**. Marking a prescription as collected automatically sends a **Dispense Notification** to the **NHS Spine**.

To mark a prescription as collected:

- From the Pharmacy Manager Side Navigation Bar select eMessages
   The eMessages screen displays.
- 2. From Filter list by, select the Requires Collection filter.

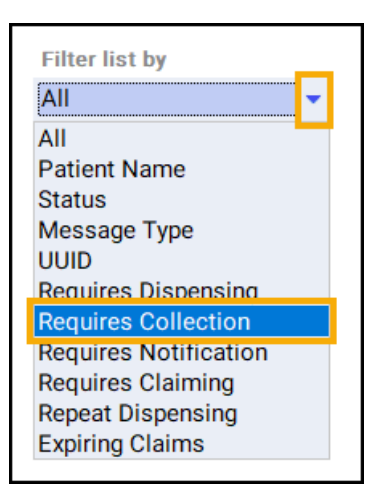

3. Highlight the required prescription and select **Collect** 

| eMessages 🗘                                  |         |                  | <b>Nomination</b> | Details 🛃 Download Nominated      |
|----------------------------------------------|---------|------------------|-------------------|-----------------------------------|
| Filter list by                               |         | Action by        | From *            | To <b>*</b>                       |
| Requires Collection -                        |         | Date Range 🛛 👻   | 25 March 2019     | ✓ 01 April 2020 ✓                 |
| Only show messages awaiting current a        | action  |                  |                   | Clear filters Apply filter        |
| Name                                         | 🗧 🚳 🎘 ! | 🛣 Expiry         | Action by         | Status                            |
| £ 🖻 1 Miss Gemma Green                       | 8       | 21/09/2020 23:59 | 24/03/2020 16:40  | In progress - Awaiting Collection |
| C P 2 Mrs Penny Pink                         | 8 🕉     | 16/09/2020 23:59 | 20/03/2020 15:20  | In progress - Awaiting Collection |
| 🕕 Prescription Details 🖶 Print dispensing to | ken     |                  | <u>C</u> ollect   | <u>R</u> eset <u>E</u> dit        |

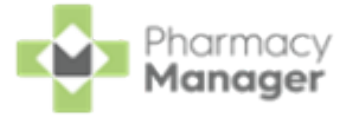

Training Tip - To mark multiple prescriptions as collected, press and hold Ctrl on your keyboard, highlight each prescription and select Collect <u>Collect</u>.

- 4. The prescription is marked as *collected* and a dispensing notification is sent to the **NHS Spine**.
- 5. The status of the prescription changes to **Ready to Claim**.

| eMessages 💠                                                |      |         |   |    |                         | 💡 Nomination Details 🛛 土 Download Nominated |                        |           |                      |                  |
|------------------------------------------------------------|------|---------|---|----|-------------------------|---------------------------------------------|------------------------|-----------|----------------------|------------------|
| Filter list by Requires Collection                         |      |         |   |    | Action by<br>Date Range |                                             | From*<br>25 March 2019 | $\sim$    | то <b>*</b><br>01 Ар | oril 2020 🗸 🗸    |
| <ul> <li>Only show messages awaiting current ac</li> </ul> | tion |         |   |    |                         |                                             |                        | $\otimes$ | Clear filters        | Apply filter     |
| Name                                                       | 8    | <u></u> | R | 14 | Expiry                  |                                             | Action by              | Statu     | IS                   | _                |
| 🗜 🖻 1 Miss Gemma Green                                     | 8    |         |   |    | 21/09/2020 23:59        |                                             | 24/03/2020 16:40       | Read      | y to claim           |                  |
| C P 2 Mrs Penny Pink                                       | 8    | ۲       |   |    | 16/09/2020 23:59        |                                             | 20/03/2020 15:20       | In pro    | ogress - Awa         | iting Collection |
| 🚯 Prescription Details 🖶 Print dispensing tok              | en   |         |   |    |                         |                                             | <u>C</u> ollect        |           | <u>R</u> eset        | <u>E</u> dit     |

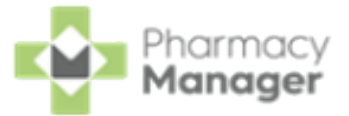

# **Claiming Prescriptions**

Each prescription dispensed to a patient must be sent for remuneration and reimbursement.

**Training Tip** - We recommend that you submit prescription claims on a regular basis to avoid missing out on payment, you could use the **Pharmacy Manager Calendar** to remind you.

- From the Pharmacy Manager Side Navigation Bar select eMessages
   The eMessages screen displays.
- 2. From Filter list by, select the Requires Claiming filter.

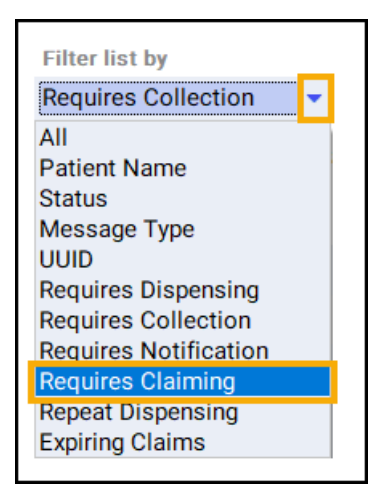

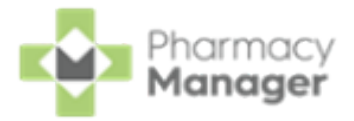

<u>C</u>laim

3. Highlight the required prescription and select **Claim** 

| eMessages 💠                                                       |               |                  |                               |                      |                           | • Nomination           | Details 🛨 Dow | nload Nominated |
|-------------------------------------------------------------------|---------------|------------------|-------------------------------|----------------------|---------------------------|------------------------|---------------|-----------------|
| Filter list by Requires Claiming    Only show messages awaiting c | urrent action |                  |                               |                      | Action by<br>Date Range 👻 | From*<br>select a date | To*<br>18 Nov | ember 2020~     |
| Name<br>£ 🖻 1 Miss Gemma Green                                    | 8 <u>8</u> 7  | Expiry<br>10/05/ | Action by<br>08/10/2020 12:59 | Status<br>Notify cor | Message<br>mple Nominate  | Type Printed Lo<br>d P | ocation       |                 |
| 🕦 Prescription Details 🖶 Print dispensing t                       | oken          |                  |                               |                      |                           | <u>R</u> eset          | <u>E</u> dit  | Claim           |

**Training Tip** - To claim for multiple prescriptions, press and hold **Ctrl** on your keyboard, highlight multiple prescriptions and select **Claim**.

4. The claimed prescription(s) clear from the screen.

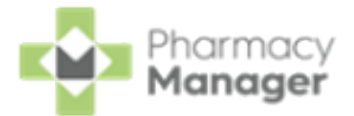

# Navigating the Pharmacy Manager Dashboard (Wales - EPS enabled)

When you log into **Pharmacy Manager**, the **Pharmacy Manager Intelligent Dashboard** displays.

| Pharmacists like yo<br>Check<br>Join them and save more than<br>LEARN MORE | u are benefittin | g from Automated Cl  | inical          | Cinically Checked - Auto                                                                    | The Dispensir<br>Pharmacy N<br>taking shape | ng Evolution has Begun<br>Manager's 2nd Generation D<br>e. Have a look | →             |
|----------------------------------------------------------------------------|------------------|----------------------|-----------------|---------------------------------------------------------------------------------------------|---------------------------------------------|------------------------------------------------------------------------|---------------|
| New EPS to Dispense                                                        | $\rightarrow$    | Expiring EPS UPDATED | ÷               | Patient Repeat Prescriptions <b>3</b>                                                       | →<br>⊙ 11:54                                | Outstanding Owings                                                     | →<br>⊙ 10:24  |
| 8                                                                          | © 12:18          | 1                    | © 12:18         | Uncollected Prescriptions                                                                   | →<br>Over 7 days                            | Pending Orders 29                                                      | →<br>© 12:00  |
| NHS Prescription Tracker                                                   | NHS number       | Search I             | Dy NHS NO. UUID | NHS Services<br>Choose Pharmacy<br>Manage your claims<br>MECAF<br>Manage your claims        |                                             | NHSmail<br>View your NHSmail                                           |               |
|                                                                            |                  |                      | NEXT            | Reimbursements<br>Keep track of your prescription totals and<br>3 days until submission due | forecasted reimbursement v                  | value with the new FP34 report                                         | $\rightarrow$ |

The dashboard displays dynamic tiles, giving you a real time overview of your pharmacy workload. The dashboard consists of the following tiles:

#### Pharmacists like you are benefiting from Automated Clinical Check

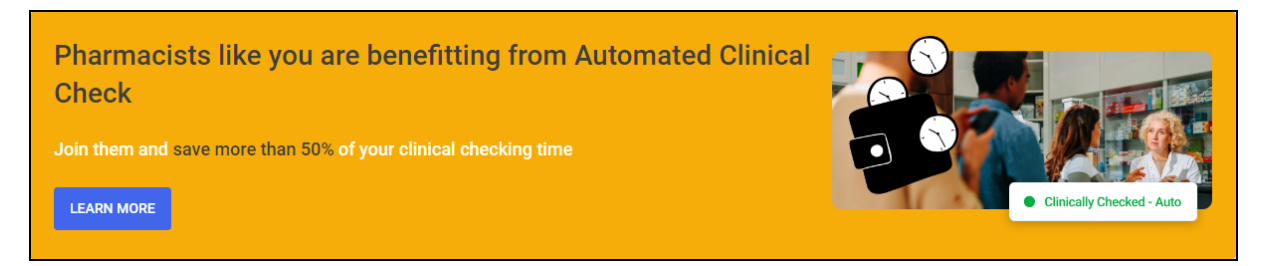

Are you seeing the time savings from the latest dispensing features? See <u>Dispensing Best Practice</u> for more information on setting up **Pharmacy Manager** and our recommended dispensing process.

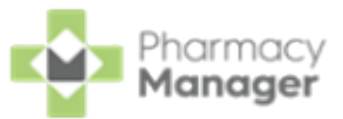

#### The Dispensing Evolution has Begun

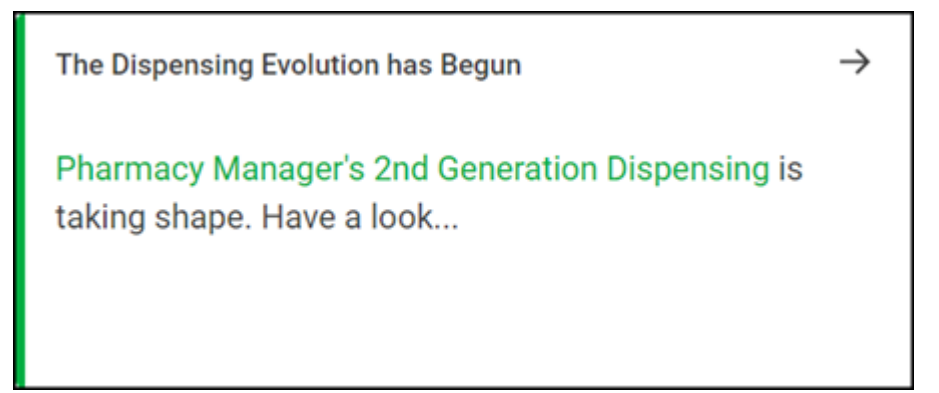

We have introduced a **Prescriptions** screen for users only to view and manage their prescriptions in **Pharmacy Manager**. Select the tile to display the **Prescriptions** screen, see <u>Dispensing in Wales</u> for details.

#### New EPS to Dispense

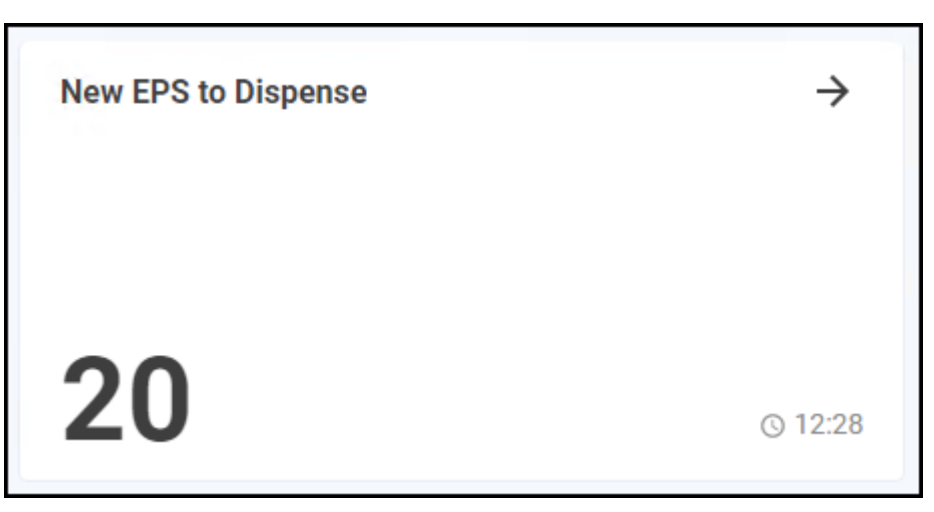

The **New EPS to Dispense** tile displays how many Electronic Prescription Service (EPS) items are awaiting dispensing.

Select the tile to display the **eMessages** screen with the **Requires** 

Dispensing filter applied.

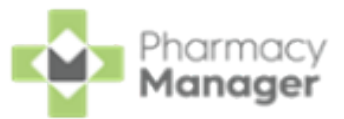

#### **Expiring EPS**

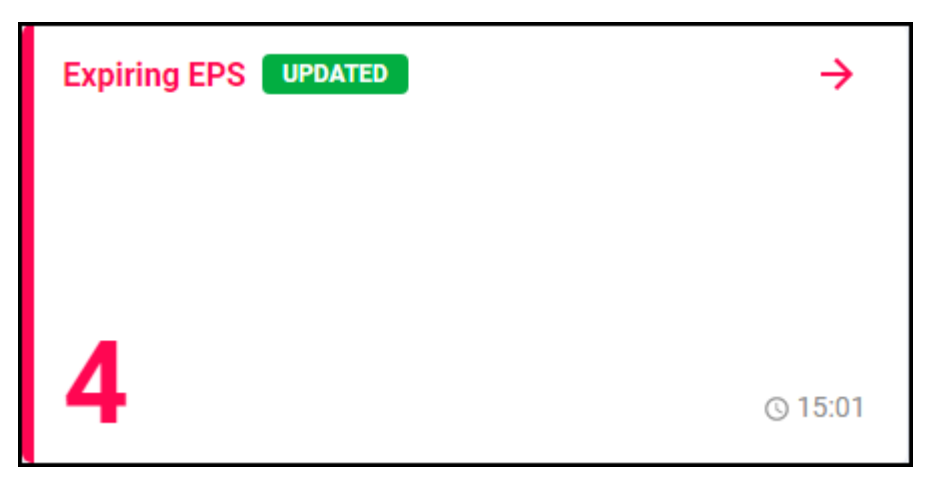

The **Expiring EPS** tile displays the number of EPS prescriptions due to expire.

- The tile displays in **Red** if you have prescriptions due to expire within the next seven days.
- The tile displays in **Amber** if you have prescriptions due to expire within the next 8 to 21 days.

Select the tile to display the **eMessages** screen with the **Expiring EPS** filter applied.

#### **Patient Repeat Prescriptions**

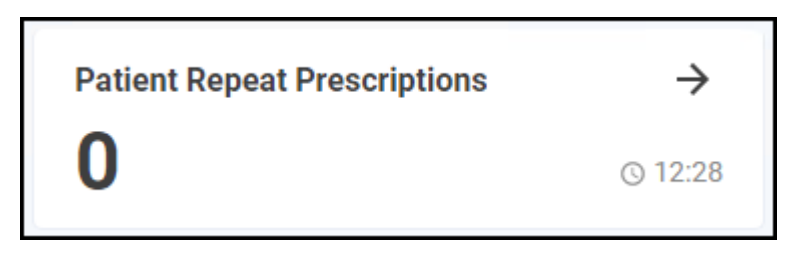

The **Patient Repeat Prescriptions** tile displays the number of patients with repeat prescriptions due to be dispensed over the next seven days.

Select the tile to display the **Repeats** screen.

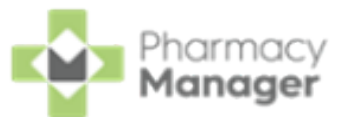

#### Outstanding Owings

| Outstanding Owings | $\rightarrow$ |
|--------------------|---------------|
| 0                  | © 12:28       |

The **Owings** tile displays the number of items owing, select the tile to display the **Owings** screen.

#### **Uncollected Prescriptions**

| Uncollected Prescriptions | $\rightarrow$ |
|---------------------------|---------------|
| 0                         | Over 7 days   |

The Uncollected prescriptions tile displays the number of dispensed

EPS prescriptions which have been ready for collection for more than seven days.

Select the tile to display the **eMessages** screen with the **Requires Collection** filter applied.

#### **Pending Orders**

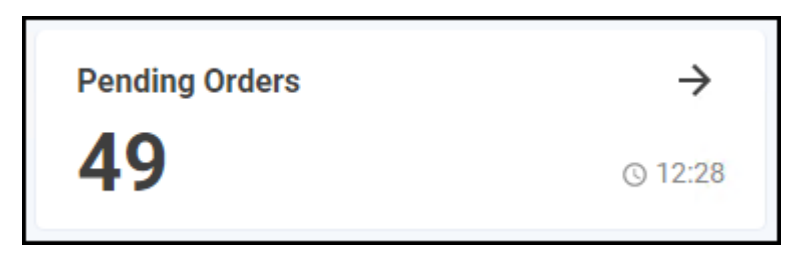

The **Pending Orders** tile displays the number of items on outstanding orders, select the tile to display the **Ordering** screen.

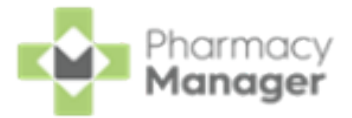

#### **NHS Prescription Tracker**

| <b>NHS</b> Prescription Tracker | Search by | UUID | NHS no. |
|---------------------------------|-----------|------|---------|
| Prescription UUID               |           |      |         |
|                                 |           |      | TRACK   |

The **NHS Prescription Tracker** allows you to view a prescription's status on the **NHS Spine**.

See <u>NHS Prescription Tracker - England and Wales Only on page 55</u> for details.

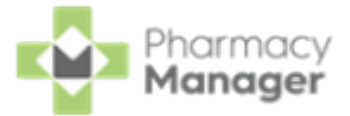

#### **NHS Services**

| NHS Services                                                                                                    |                                     |   |
|----------------------------------------------------------------------------------------------------|-------------------------------------|---|
| Choose Pharmacy<br>Manage your claims<br>NECAF<br>Manage your claims                                                | <u>NHSmail</u><br>View your NHSmail |   |
| Reimbursements<br>Keep track of your prescription totals and forecasted reimbursemen<br>3 days until submission due | t value with the new FP34 report    | → |

The NHS Services tile allows you to access a variety of NHS services:

- Choose Pharmacy Select to access Choose Pharmacy.
- NHSmail Select to access your NHS mail log in.
- NECAF Select to access the National Electronic Claim and Audit Forms (NECAF).

Select **Reimbursements** to view the **Reimbursements** module.

See <u>Reimbursements</u> in the **Pharmacy Manager Help Centre** for details.

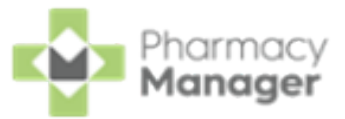

#### **Pharmacy Notes**

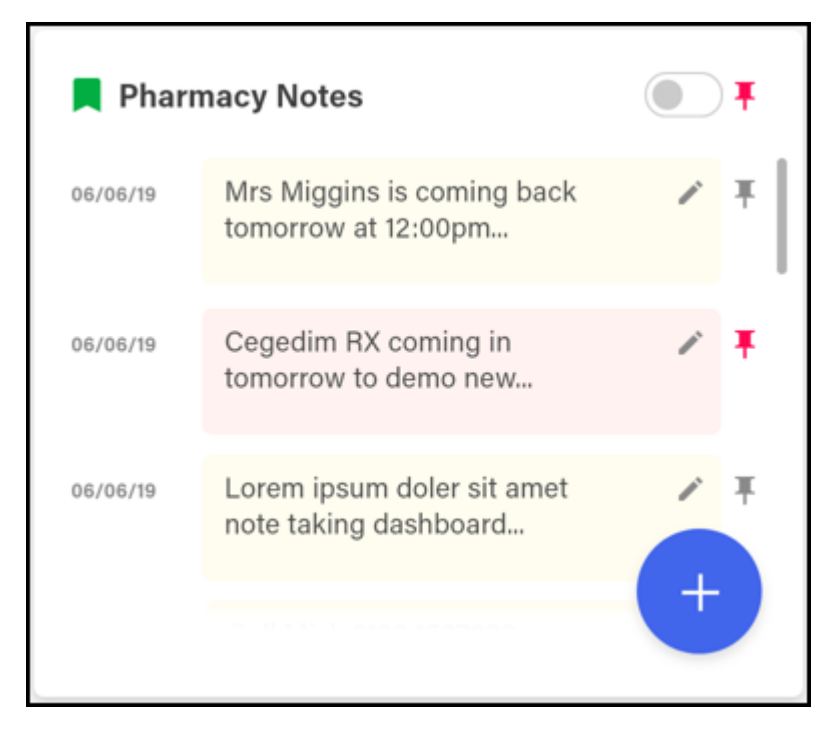

The **Pharmacy Notes** tile enables all staff members to add, edit or delete a note on the dashboard. Any staff member with **Pharmacy Manager** access can:

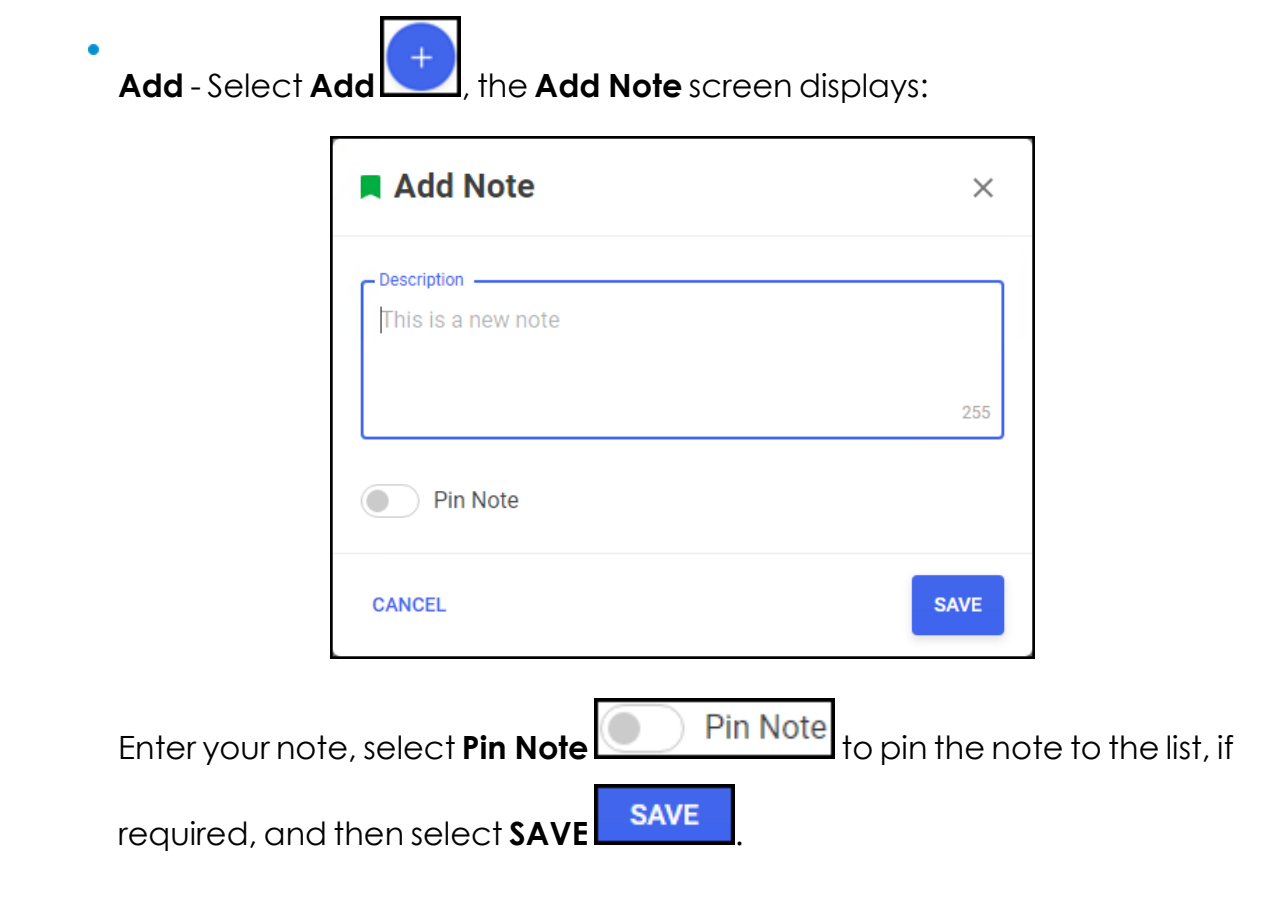

| View Pinned F  | harmacy Note                      | es Only - Select the    | e Pin toggle     | ] <sub>to</sub> |
|----------------|-----------------------------------|-------------------------|------------------|-----------------|
| view pinned r  | notes only.                       |                         |                  |                 |
| Edit or Delete | - Select Edit                     | to display the <b>E</b> | dit Note screen: |                 |
|                | Edit Note                         |                         | ×                |                 |
|                | Description –<br>Stock up pens 08 | 8/02/2021               | 231              |                 |
|                | Pin Note                          |                         |                  |                 |
|                | CANCEL                            | DELETE                  | SAVE             |                 |
| Either:        |                                   |                         |                  |                 |

| Ei | tł | ٦e | er | • |
|----|----|----|----|---|
|    |    |    |    |   |

•

| • Edit the <b>Note</b> as required and select <b>SAVE</b> , or, |
|-----------------------------------------------------------------|
| Select <b>DELETE</b> to delete the note.                        |
| Note Bharmacy Notes can be seen by all Pharmacy Manag           |

an be seen by all **Pharmacy Manager** Note 'es users.

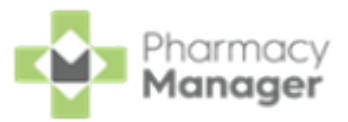

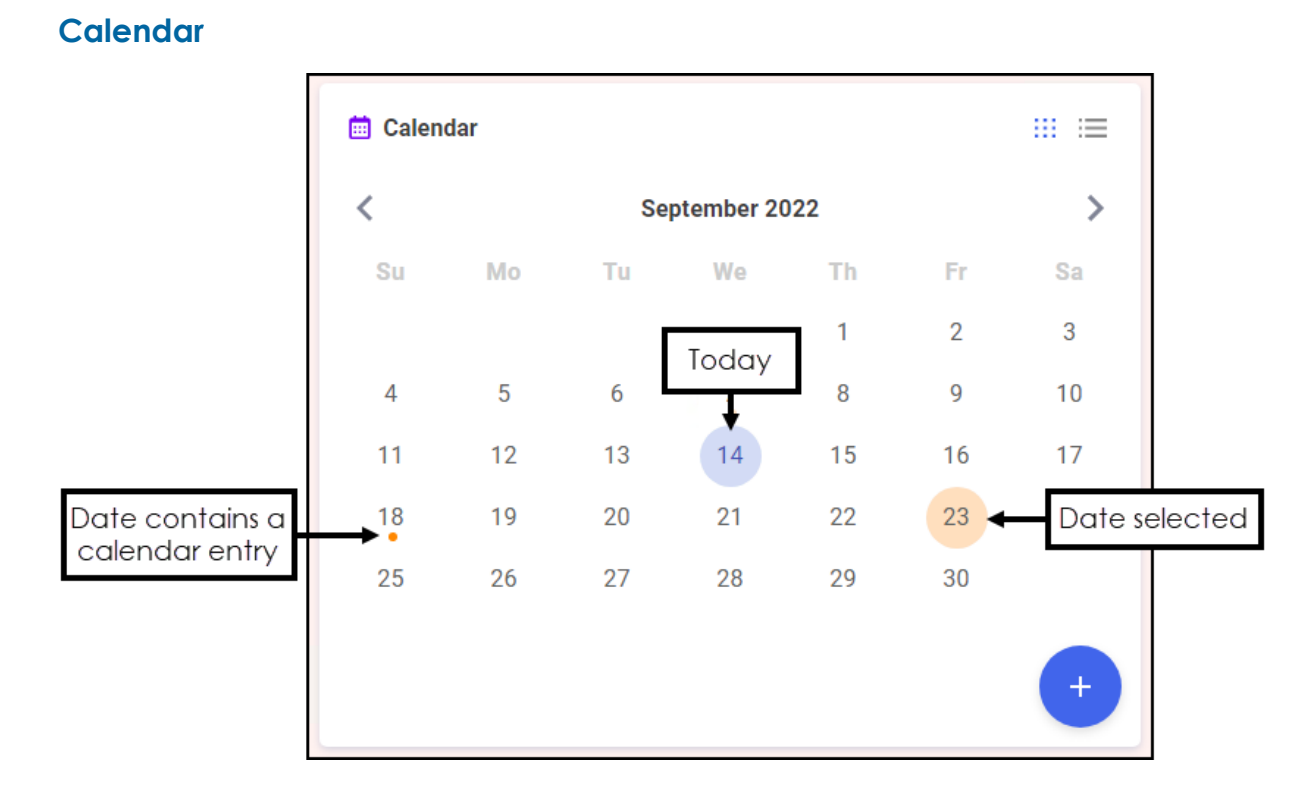

The **Calendar** tile provides you with a pharmacy wide diary. This can be used for appointments and reminders, any member of staff with **Pharmacy Manager** access can:

| <ul> <li>Add - Highlight a date, select Add , complete the details as required and select SAVE SAVE and select SAVE SAVE .</li> <li>View - Select the date required and select Options , any appointments and reminders for that day display. Select the item require to view the details.</li> <li>Edit - View an item and then select EDIT and update as required .</li> <li>Delete - To delete a calendar entry, View it, select EDIT and ther select DELETE DELETE.</li> </ul>                                                                                                    |   | <b>Note - Calendar</b> items can be seen by all <b>Pharmacy Manager</b> users.          |
|----------------------------------------------------------------------------------------------------|---|-----------------------------------------------------------------------------------------|
| <ul> <li>Add - Highlight a date, select Add , complete the details as required and select SAVE SAVE and select SAVE select the date required and select Options , any appointments and reminders for that day display. Select the item required to view the details.</li> <li>Edit - View an item and then select EDIT and update as required</li> <li>Delete - To delete a calendar entry, View it, select EDIT and there</li> </ul>                                                                                                    |   | select DELETE                                                                           |
| <ul> <li>Add - Highlight a date, select Add , complete the details as required and select SAVE SAVE and select SAVE SAVE.</li> <li>View - Select the date required and select Options , any appointments and reminders for that day display. Select the item require to view the details.</li> <li>Edit - View an item and then select EDIT EDIT and update as required</li> </ul>                                                                                                    | • | <b>Delete</b> - To delete a calendar entry, <b>View</b> it, select <b>EDIT</b> and then |
| <ul> <li>Add - Highlight a date, select Add , complete the details as required and select SAVE SAVE .</li> <li>View - Select the date required and select Options , any appointments and reminders for that day display. Select the item required to view the details.</li> </ul>                                                                                                    | • | Edit - View an item and then select EDIT and update as required.                        |
| <ul> <li>Add - Highlight a date, select Add , complete the details as required and select SAVE SAVE .</li> <li>View - Select the date required and select Options , any appointments and reminders for that day display. Select the item required and select the item required and se</li></ul> |   | to view the details.                                                                    |
| <ul> <li>Add - Highlight a date, select Add , complete the details as required and select SAVE .</li> <li>View - Select the date required and select Options , any</li> </ul>                                                                                                    |   | appointments and reminders for that day display. Select the item required               |
| Add - Highlight a date, select Add , complete the details as require and select SAVE.                                                                                                    | • | <b>View</b> - Select the date required and select <b>Options</b> , any                  |
| Add - Highlight a date, select Add , complete the details as require                                                                                                    |   |                                                                                         |
| Add - Highlight a date, select Add, complete the details as require                                                                                                    |   | and select SAVE SAVE                                                                    |
| •                                                                                                    | • | Add - Highlight a date, select Add +, complete the details as required                  |

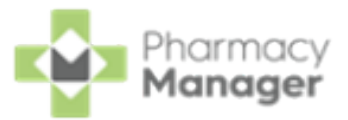

#### Fridge Temperatures

| * Fridge Temperatures VIEW MOD |                |        |       |       | EW MORE |
|--------------------------------|----------------|--------|-------|-------|---------|
| Date                           | Fridge         | Temp°C | Min°C | Max°C |         |
| 10/02/2020 9:35                | Samsung Fridge | 3      | 1     | 3.2   | 1.      |
| 11/02/2020 14:48               | Samsung Fridge | 2.1    | 1.5   | 4.3   | 1       |
| 11/02/2020 14:47               | Samsung Fridge | 2      | 1.5   | 4     | /       |
|                                |                |        |       |       |         |
|                                |                |        |       |       |         |
|                                |                |        |       |       |         |
|                                |                |        |       |       |         |
|                                |                |        |       |       | +       |

The Fridge Temperatures tile displays:

- **Temp°C** The current temperature for any fridges selected.
- Min°C The minimum temperature of any fridges selected on a given day.
- Max°C The maximum temperature of any fridges selected on a given day.

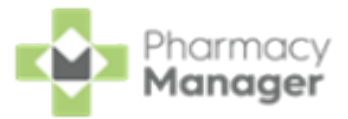

#### **Useful Links**

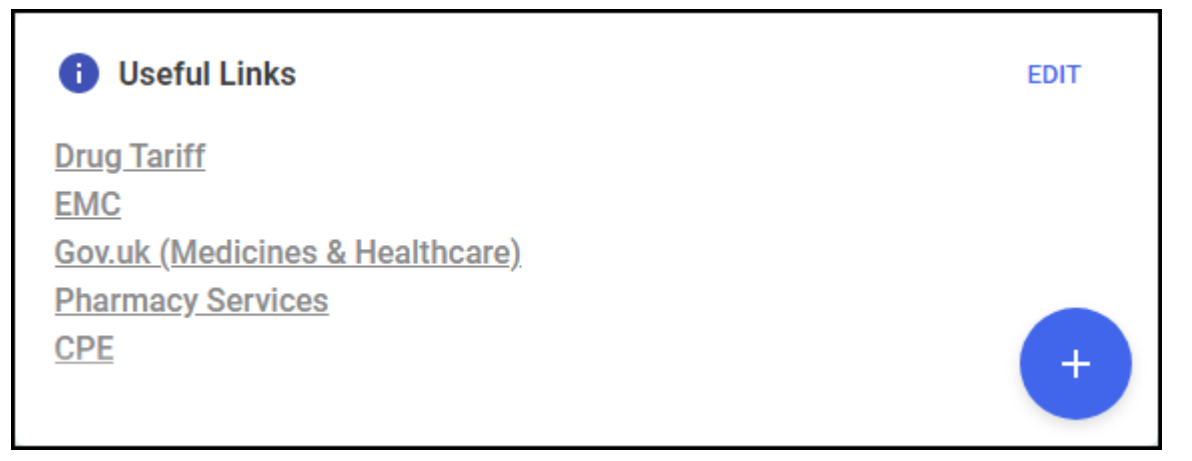

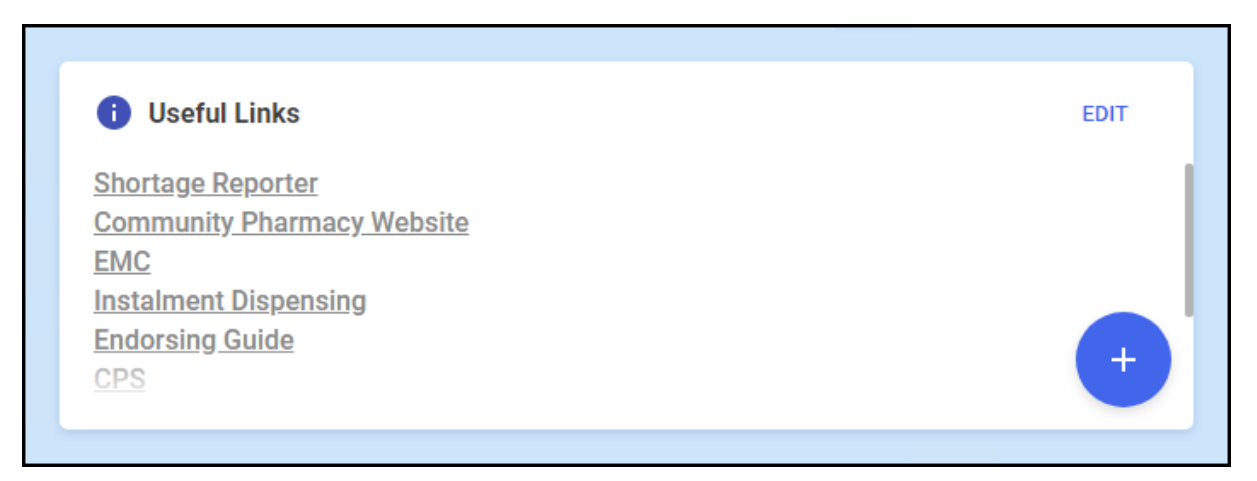

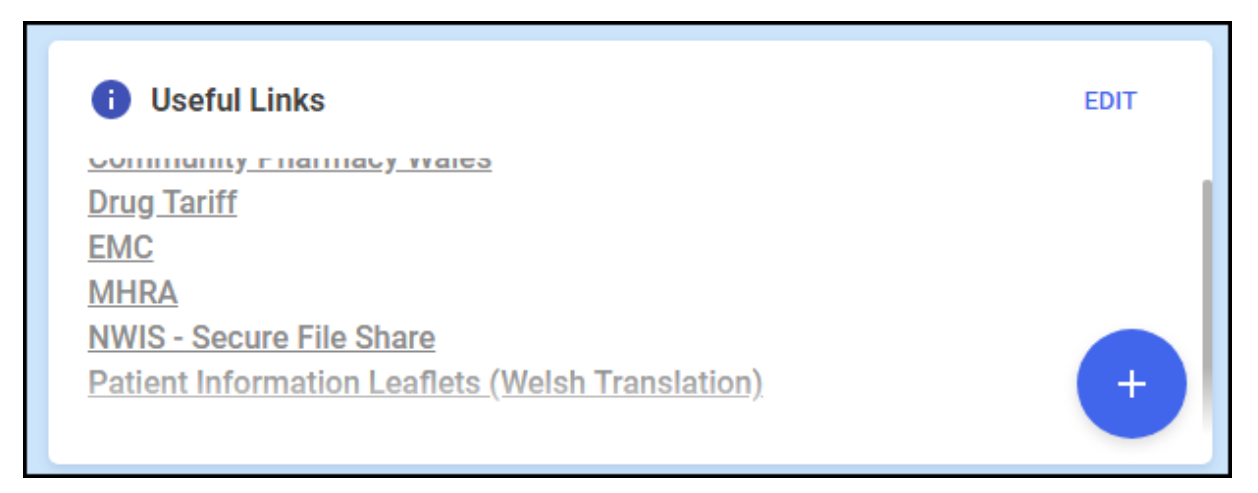

The **Useful Links** tile, managed by your pharmacy, displays links to websites you use. You can add, edit, delete and re-order links as required.

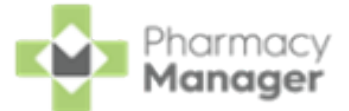

#### Pharmacy Manager Tile

The tiles at the bottom of the **Dashboard** offer the following information.

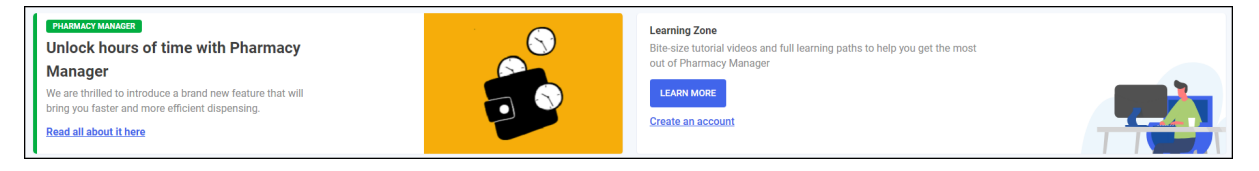

• Pharmacy Manager - View information direct from the Pharmacy

Manager software team.

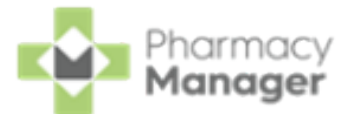

# NHS Prescription Tracker - England and Wales Only

The **NHS Prescription Tracker** allows you to view a prescription's status on the **NHS Spine**.

# Searching using the Universally Unique Identifier (UUID)

1. To search using the prescription UUID, from **Search by** select **UUID**.

| <b>NHS</b> Prescription Tracker |                      | Search by | UUID | NHS no. |
|---------------------------------|----------------------|-----------|------|---------|
|                                 | 22BACD-M89012-B3CXXX |           |      |         |
|                                 | 7                    |           |      | TRACK   |

- 2. Enter the prescription **UUID**.
- 3. Select Track

| NHS Prescrip | tion Tracker         | Search by | UUID | NHS no. |
|--------------|----------------------|-----------|------|---------|
|              | 22BACD-M89012-B3CXXX |           |      |         |
|              |                      |           |      | TRACK   |

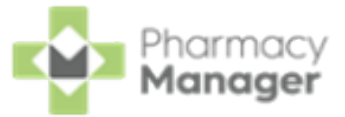

- 4. The **Prescription Tracker** screen displays.
- 5. The **Prescription Status** displays as outlined below.

| ACK TO DASHBOARD                                    |                                                                                     |
|-----------------------------------------------------|-------------------------------------------------------------------------------------|
| HS Prescription Tracker                             |                                                                                     |
| -                                                   |                                                                                     |
| Prescription Information Sta                        | tus displays                                                                        |
|                                                     | DATE/TIME SIGNED                                                                    |
|                                                     | 20/04/2020 12:37:23                                                                 |
| Primary Care Prescriber - Medical Prescriber (0101) | Vision Medical Centre (V12345)                                                      |
| PRESCRIPTION TREATMENT TYPE                         | PRESCRIBER CONTACT                                                                  |
| Repeat Dispensing - Issue 2<br>Days Supply - 28     | 01382 489873                                                                        |
| 5495 64pp, y 20                                     |                                                                                     |
| PATIENT NHS NUMBER                                  | NOMINATED DISPENSER                                                                 |
| 123 456 7890                                        | Cegedim Pharmacy (C12345)                                                           |
|                                                     |                                                                                     |
| DISPENSER ORGANISATION<br>Cegedim Pharmacy (C12345) | escription Claimed                                                                  |
| DISPENSER CONTACT                                   | applied cancellations                                                               |
| 01772 689873                                        | None                                                                                |
| LAST DISPENSE DATE                                  | PENDING CANCELLATIONS                                                               |
| 20/04/2020                                          | None                                                                                |
|                                                     |                                                                                     |
|                                                     | Can't find what you're looking for? Access the NHS Prescription Tracker web service |

### Searching using NHS no

1. To search using the NHS number, from **Search by** select **NHS no**.

| <b>NHS</b> Prescript | ion Tracker          | Search by | UUID | NHS no. |
|----------------------|----------------------|-----------|------|---------|
|                      | 22BACD-M89012-B3CXXX |           |      |         |
|                      |                      |           |      | TRACK   |

2. Enter the patient's **NHS number**.

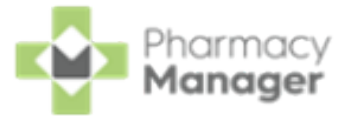

3. Select Next NEXT

| <b>NHS</b> Prescription Tracker |              | Search by | UUID | NHS no. |      |
|---------------------------------|--------------|-----------|------|---------|------|
|                                 | 450 557 7104 |           |      |         |      |
|                                 |              | ••        |      |         | NEXT |

- 4. Enter the required date range.
- 5. Select Track

| NHS Prescript | tion Tracker | Ş  | Search by | UUID | NHS no. |
|---------------|--------------|----|-----------|------|---------|
|               | 20/09/2020   |    | 1/10/2020 |      |         |
|               |              | •• |           |      | TRACK   |

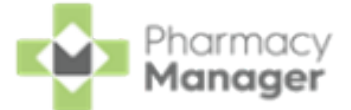

- 6. The **Prescription Tracker** results screen displays. Use the available filters if required.
- 7. Select the required prescription from the results.

| BACK TO DASHBOARD                          |                                                    |                 |                               |  |  |  |
|--------------------------------------------|----------------------------------------------------|-----------------|-------------------------------|--|--|--|
| <b>NHS</b> Prescription Tracker            |                                                    |                 |                               |  |  |  |
| Search by UUID  Prescription UUID  TRACK   | Search by NHS Number     NHS Number     1234567890 | Date from       | Date to                       |  |  |  |
| Filter Results: To Be Dispensed            | Prescription Type     Show All                     |                 |                               |  |  |  |
| Prescription UUID                          | Issue Date                                         | Status          | Туре                          |  |  |  |
| 2E0C63-B86007-005BFX (R2)                  | 24/09/20                                           | To Be Dispensed | Repeat Dispensing<br>Issue 2  |  |  |  |
| 214AD6-B86007-005D5L (R2)                  | 08/10/20                                           | To Be Dispensed | Repeat Dispensing<br>Issue 1  |  |  |  |
| 3F4E0E-B86007-005D1B (R2)                  | 24/09/20                                           | To Be Dispensed | Repeat Prescribing<br>Issue 1 |  |  |  |
| 0861B6-B86007-005D7M (R2)                  | 24/09/20                                           | To Be Dispensed | Acute<br>Issue 1              |  |  |  |
| B00BD7D5-D816-BDDE-E050-D20AE3A2287F6 (R1) | 24/09/20                                           | To Be Dispensed | Acute<br>Issue 1              |  |  |  |

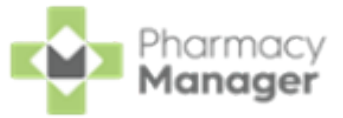

8. The **Prescription Status** displays as outlined below.

| BACK TO DASHBOARD                                                              |                                                                                     |
|--------------------------------------------------------------------------------|-------------------------------------------------------------------------------------|
| <b>VHS</b> Prescription Tracker                                                |                                                                                     |
| The Pre                                                                        | scription                                                                           |
| Status                                                                         | displays                                                                            |
| PRESCRIPTION ID<br>22BACD-M89012-B3CXXX (R2)                                   | DATE/TIME SIGNED 20/04/2020 12:37:23                                                |
| PRESCRIPTION TYPE<br>Primary Care Prescriber - Medical Prescriber (0101)       | PRESCRIBER ORGANISATION<br>Vision Medical Centre (V12345)                           |
| prescription treatment type<br>Repeat Dispensing - Issue 2<br>Days Supply - 28 | PRESCRIBER CONTACT 01382 489873                                                     |
| PATIENT NHS NUMBER<br>123 456 7890                                             | NOMINATED DISPENSER<br>Cegedim Pharmacy (C12345)                                    |
| DISPENSER ORGANISATION<br>Cegedim Pharmacy (C12345)                            |                                                                                     |
| DISPENSER CONTACT                                                              | APPLIED CANCELLATIONS                                                               |
| 01772 689873                                                                   | None                                                                                |
| LAST DISPENSE DATE 20/04/2020                                                  | PENDING CANCELLATIONS None                                                          |
|                                                                                | Can't find what you're looking for? Access the NHS Prescription Tracker web service |

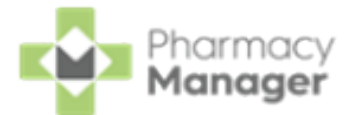

# Waste Reduction Endorsement for Electronic Prescriptions

**Note** - Waste Reduction is not available for Repeat Dispense (eRD) prescriptions.

The Waste Reduction Service, which is unique to Wales, aims to reduce prescribing waste and over-ordering of repeat medication by utilising community pharmacists and their support staff to ascertain directly from patients whether or not each item presented for dispensing is actually required. The Waste Reduction service and its associated endorsement code should not be applied to:

- Repeat Dispense (eRD) prescriptions.
- Patients utilising the community pharmacy's Managed Repeat service unless the patient explicitly confirms each item required within the seven days preceding the prescription request being sent to the GP surgery.
- Patients prescribed medication for the treatment of substance misuse, excluding medication prescribed for smoking cessation.
- Where a patient, their representative or their GP has identified an item as not required prior to a pharmacy intervention being initiated.
- Where a pharmacist has decided not to dispense an item as a result of a clinical prescription intervention.
- Where it is apparent that a prescription contains one or more items which have been duplicated in error by the prescriber.

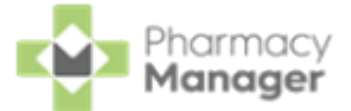

To apply a Waste Reduction endorsement to an item on a prescription:

1. With the prescription open on the **Dispensary** screen and the prescription item highlighted on the electronic prescription, select **Not dispensed**.

| Dispensary                                                                                                    |                                     |                                             |                                                                                                | i≡ Form          | := Ordering                                                                                                    | i Print                                                          |
|----------------------------------------------------------------------------------------------------|-------------------------------------|---------------------------------------------|------------------------------------------------------------------------------------------------|------------------|----------------------------------------------------------------------------------------------------|------------------------------------------------------------------|
| Patient:<br>Mr Layne Awan (13 RADBOURNE STREET)                                                                                                    | 0                                   | Prescriber:<br>OPTOMETRIST                  | PRESCRIBER                                                                                     |                  | No. Items:                                                                                                    | WP10                                                             |
| FREE<br>EXEMPTOR<br>Item 1                                                                                                    |                                     |                                             |                                                                                                | := Item          | MR LAYNE AWAN<br>13 RADBOURNE<br>STREET<br>DERBY<br>DE22 3HD                                                                   | NHS:<br>9453740578<br>DoB: 25/05/1973<br>Age: 51<br>Sex: Unknown |
| <u>W</u> ritten as:                                                                                                    | <u>Q</u> ua<br>56                   | ntity:                                      | Cost:<br>Item highligh                                                                         | ted on the       | Item 1<br>Ramipril 10mg capsule<br>56 capsule                                                                                  | S                                                                |
| <u>D</u> ispense as:                                                                                                    | <u>0</u> we                         |                                             | electronic p                                                                                   | rescription<br>« | ONE capsule to be tak                                                                                                    | en DAILY                                                         |
| Diregtions:                                                                                                    | E                                   | Caution                                     | Auto order:<br>Due in / Owe:<br>Stock level:<br>Trade / Retail:<br>Tariff:<br>Ingredient Cost: |                  | Item 2<br>Pulmicort 400 Turboha<br>Ltd)<br>50 dose<br>ONE puff to be inhaled<br>DM+D: 322871100000                             | ler (AstraZeneca UK<br>in the evening                            |
| Edit Trusted Directions Warnings:                                                                                                    |                                     |                                             | Total Cost:                                                                                    | £0.00 (£14.25) 👔 | OPTOMETRIST<br>PRESCRIBER<br>VERNON STREET<br>MEDICAL CTR<br>13 VERNON STREET                                                  | Date: 17/09/2024<br>01-28792                                     |
| Ramipril can have a major interaction with Tenoretic Increased hypotensive effect.     Parmipril can have a minor interaction with Pulmicort reducing hypotensive effect. For fur     Parmipril can have a minor interaction with Clenil Modulite : causing antagonism of hypote     Select Not dispensed | ther informatio<br>ensive effect. F | n see references so<br>or further informati | ources.<br>on see references so                                                                | purces.          | DERBY<br>DERBYSHIRE<br>DET 1FW<br>Signed name: OPTOM<br>PRESCRIBER<br>Primary Care Prescrib<br>Independent/Suppleme<br>(Wales) | ETRIST<br>er - Optometrist<br>intary prescriber                  |
| Endorse Save to pending Not dispensed                                                                                                    |                                     |                                             | 1 of 2                                                                                         | Can              | cel Confirm                                                                                                    | Finish Item                                                      |

 The Item Not Dispensed Reason screen displays, select Not dispensed -Waste reduction from the available list.

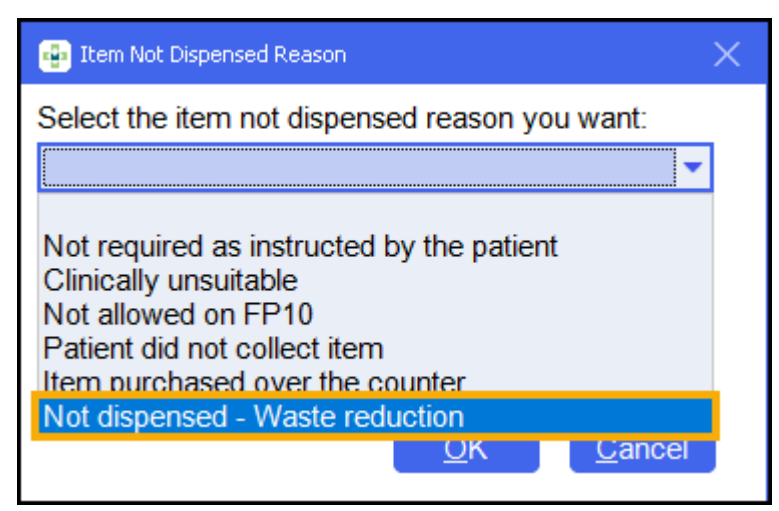

The prescription displays as **NOT DISPENSED (PHARMACIST/PATIENT) - NOT DISPENSED - WASTE REDUCTION**.

3. Select Finish Item

Finish Item

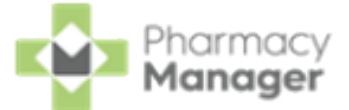

4. Continue with any other items on the prescription and then select Finish

<u>F</u>inish

Note - If all items on the prescription are marked as not dispensed, you must claim for the Waste Reduction item within 30 days. This is how long a 'not dispensed' prescription is available for on the **NHS Spine** before it is archived.

5. The **Dispensary Supply** screen displays after completing a prescription, providing that you have set the endorsing screen to automatically display once the prescription is completed.

| 🐺 Dispensary Supply - NH5 Std (24/09/2024 | 4 11:32:18)                   | ×                                |
|-------------------------------------------|-------------------------------|----------------------------------|
| Form Items                                | Preso                         | cription Items 🖉                 |
| [Item 1]<br>ND<br>[Item 2]<br>ND          | X Not Disp                    |                                  |
| 0 🗘 <u>C</u> onfirm 💌 🔺                   | <u>R</u> eset <u>N</u> ot Dis | p <u>Endorse</u> <u>D</u> etails |

The items display as **Not Disp**.

- 6. Select Confirm
- 7. Notify and claim the prescription as normal.

Confirm

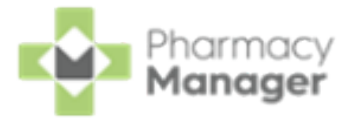

# **Cross Border Dispensing in Wales**

Once Electronic Prescription Service (EPS) is activated at your Welsh pharmacy you can also dispense English EPS prescriptions.

**Note** - When you are dispensing a Welsh EPS prescription in a Welsh pharmacy you are not prompted to provide exemption details.

### **Dispensing English EPS Prescriptions in Wales**

Note - Item level exemptions such as Contraceptives and Free Supply, are processed automatically by **Pharmacy Manager** and no longer require you to select an exemption. Any known patient level exemption must still be set, for example, **Not exempt** or **Medical Exemption Certificate**.

English EPS prescriptions dispensed in Wales follow the English exemption logic in **Pharmacy Manager** with the addition of the Welsh entitlement card.

Prescriptions are identified by the form type:

- FP10 English prescribers
- WP10 Welsh prescribers

When a patient lives in Wales but are registered with a GP in England, they are issued with an entitlement card. This allows prescriptions issued in England to be dispensed at a pharmacy in Wales for free.

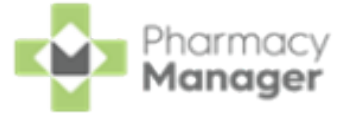

The Welsh entitlement card exemption can be applied either:

• At a patient level - Add the exemption in Patient Details - Exemptions, see <u>Patient Details - Exemptions</u> in the **Pharmacy Manager Help Centre** for details.

| Patient Doctor Conditions                          | Medication History Other      |
|----------------------------------------------------|-------------------------------|
| Suppressions Exemptions Re                         | peat Rx ePrescription Updates |
|                                                    | Patient Exemption             |
| Exemption Category                                 |                               |
| A Under 16 years of age, or 60 years of age and ov | er                            |
| B 16, 17 or 18 in full-time education              |                               |
| D Maternity exemption certificate Exp              | res:                          |
| E Medical exemption certificate Exp                | res:                          |
| F Prescription prepayment certificate Exp          | res:                          |
| G Prescription exemption certificate issued Cer    | No:                           |
| U Universal Credit                                 |                               |
| Gets or has partner who gets                       |                               |
| S Pension Credit Guarantee Credit                  |                               |
| Current HC2 charges certificate                    |                               |
|                                                    |                               |
|                                                    | le.                           |
| K Jobseekers Allowance DO                          | 3:                            |
| M NHS Tax Credit Exemption Certificate N.I.        | No:                           |
| V V Welsh entitlement card                         |                               |
|                                                    | Delete OK Cancel Apply        |

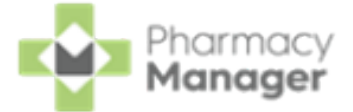

- At the point of dispense To change the exemption at point of dispense:
  - 1. From the **Dispensary** screen, during dispense, double click the warning 'Patient is not exempt Signature Required'.

| Warnings:                                  |
|--------------------------------------------|
| Patient is not exempt - Signature Required |

2. The Change patient exemption screen displays, select Welsh entitlement card from the available list.

| 👜 Change patient ex | emption                   | $\times$ |
|---------------------|---------------------------|----------|
| -Current patient    | exemption                 |          |
| Patient is: Not E   | xempt                     |          |
| Evidence seen:      |                           |          |
| New patient ex      | emption                   | _        |
| The patient:        | Welsh entitlement card    | ٣        |
| Evidence seen:      |                           |          |
|                     | Check real time exemption | el       |

3. Select **OK**  $\underline{OK}$  and the prescription exemption updates.

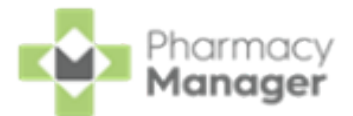

# Recording your Prescription Figures (Wales only)

After Electronic Prescription Service (EPS) dispensing is configured at your pharmacy, your EPS figures automatically record in **Pharmacy Manager**. Your paper figures, including any 2DRx prescriptions, must still be recorded, in our **Reimbursements** module.

To record your paper prescription figures:

1. On the **Pharmacy Manager Dashboard**, from the **NHS Services** tile select the **Reimbursements** section.

| Pharmacists like yo<br>Check<br>Join them and save more than<br>LEARN MORE | u are benefittir<br>50% of your clinical ch | g from Automated Cl  | inical          | • Christly Dicked - Aut                                                                        | The Dispension<br>Pharmacy N<br>taking shap | ng Evolution has Begun<br>Aanager's 2nd Generation D<br>e. Have a look | →            |
|----------------------------------------------------------------------------|---------------------------------------------|----------------------|-----------------|------------------------------------------------------------------------------------------------|---------------------------------------------|------------------------------------------------------------------------|--------------|
| New EPS to Dispense                                                        | ÷                                           | Expiring EPS UPDATED | ÷               | Patient Repeat Prescriptions 3                                                                 | <b>→</b><br>⊙11:54                          | Outstanding Owings                                                     | →<br>⊙ 10:24 |
| 8                                                                          | © 12:18                                     | 1                    | ⊙ 12:18         | Uncollected Prescriptions O                                                                    | →<br>Over 7 days                            | Pending Orders 29                                                      | →<br>⊙12:00  |
| NHS Prescription Tracker                                                   | NHS number                                  | Search b             | Dy NHS NO. UUID | MHS Services<br>Choose Pharmacy<br>Manage your claims<br>Miccar<br>Manage your claims          | ursements                                   | NHSmail<br>Vlew your NHSmall                                           |              |
|                                                                            | •                                           | •                    | NEXT            | Reimbursements<br>Keep track of your prescription totals and fo<br>3 days until submission due | precasted reimbursement                     | value with the new FP34 report                                         | ÷            |

**Note** - The countdown until submission turns red five days before submission is due.

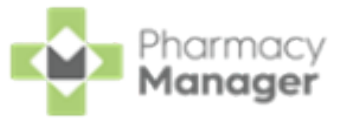

#### The **Reimbursements** screen displays.

| ← Reimbursements                                 |                                                              |                                                                                                    |                     |                                                                            |                               |                                                     | Manage Your Service (MYS)   |
|--------------------------------------------------|--------------------------------------------------------------|----------------------------------------------------------------------------------------------------|---------------------|----------------------------------------------------------------------------|-------------------------------|-----------------------------------------------------|-----------------------------|
| Overview Record Figures                          |                                                              |                                                                                                    |                     |                                                                            |                               |                                                     |                             |
| Month<br>July 2021 V                             |                                                              |                                                                                                    |                     |                                                                            |                               |                                                     | VIEW FP34 REPORT            |
| Total                                            | EPS *Includes                                                | s the EPS 5 day window                                                                                                    | Р                   | Paper                                                                      |                               | Activities & Refunds                                |                             |
| Total Forms Total Items<br>2,929 7,044           | Type Exe<br>Forms 2,51<br>Items 6,31<br>Total Forms<br>2,689 | mpt         Paid         Old Rate           84         105         0           91         123         0           Total Hems         6,5114 | T;<br>Fr<br>It<br>2 | Pype Exempt<br>Forms 212<br>tems 458<br>Total Forms Total Items<br>240 530 | Paid Old Rate<br>28 0<br>72 0 | Type<br>NMS<br>AUR (Home)<br>AUR (Premises)<br>FP57 | 01y<br>35<br>0<br>1 (£9.35) |
| EPS Items & Forms Paper Items & Forms Activities | s & Refunds                                                  |                                                                                                    |                     |                                                                            |                               |                                                     |                             |
| Date of Entry $\psi$ Forms Exempt                | Forms Paid                                                   | Forms Old Rate                                                                                                    | Forms Total         | Items Exempt                                                               | Items Paid                    | Items Old Rate                                      | Items Total                 |
| 03/06/24 1                                       | 0                                                            | 0                                                                                                    | 1                   | 1                                                                          | 0                             | 0                                                   | 1                           |
| 02/06/24 0                                       | 0                                                            | 0                                                                                                    | 0                   | 0                                                                          | 0                             | 0                                                   | 0                           |
| 01/06/24 0                                       | 0                                                            | 0                                                                                                    | 0                   | 0                                                                          | D                             | 0                                                   | 0                           |

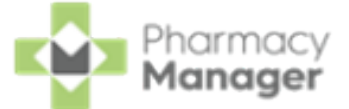

2. From the **Reimbursements** screen, select the **Record Figures** tab and then

| select <b>RECORD FIGURES</b> | RECORD FIGURES |                           |
|------------------------------|----------------|---------------------------|
|                              | ecord          | Manage Your Service (MYS) |
| Figu                         | res            | Select RECORD<br>FIGURES  |

The **Record Figures** screen displays.

| Record Figur                                                                               | es                                                                 | Date —              | 1/05/2021 |   |
|--------------------------------------------------------------------------------------------|--------------------------------------------------------------------|---------------------|-----------|---|
| Record your pape                                                                           | prescriptions                                                      |                     |           |   |
| Forms                                                                                      |                                                                    |                     |           |   |
| Exempt                                                                                     | Paid                                                               |                     | OldRate   |   |
| Items                                                                                      |                                                                    |                     |           | _ |
| Exempt                                                                                     | Paid                                                               |                     | OldRate   |   |
| <ul> <li>Are you sendin</li> <li>Did you completing</li> <li>Did you completing</li> </ul> | g any FP57 forms?<br>ete Appliance Use Rev<br>ete any New Medicine | riews?<br>Services? |           |   |
| CANCEL                                                                                     |                                                                    |                     | SAV       | E |

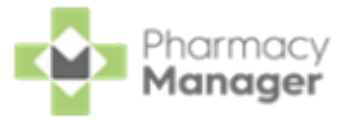

3. The date defaults to today's date, change if required.

**Note** - After the fifth day of the month, you can only record figures for the current month.

- 4. Record your paper prescriptions figures:
  - Forms Enter the number of Exempt, Paid and Old Rate forms.
  - **Items** Enter the number of Exempt, Paid and Old Rate items.
  - Are you sending any FP57 forms? Not required for Wales EPS.
  - **Did you complete Appliance Use Reviews?** Not required for Wales EPS.
  - Did you complete any New Medicine Services? Not required for Wales EPS.
- 5. Select SAVE to save and exit the Record Figures screen, or select CANCEL CANCEL to leave without saving any changes.

The **Record Figures** table updates with the new figures.

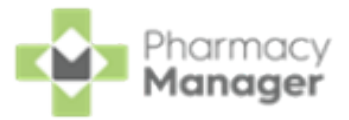

# FAQs

#### Electronic Prescription Service Wales How do I unlock prescriptions?

If the overnight download occurs when a smartcard was not in use, the prescriptions display as **Locked** on the **eMessages** screen. To unlock prescriptions, ensure your smartcard is entered, highlight the prescriptions and select **Unlock**.